# Universal Serial / PROFIBUS DP Gateway GT200-DP-RS

**User Manual** 

V6.1

**Rev B** 

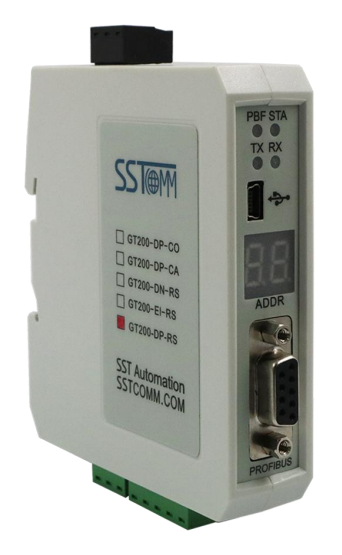

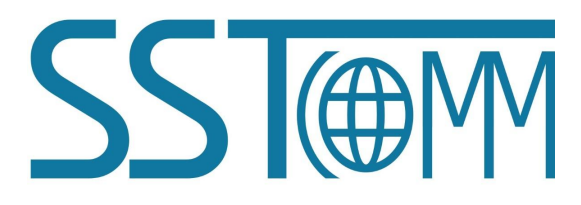

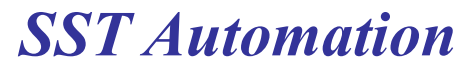

E-mail: support@sstautomation.com

www.SSTAutomation.com

# **Important Information**

### Warning

The data and examples in this manual cannot be copied without authorization. SST Automation reserves the right to upgrade the product without notifying users.

The product has many applications. The users must make sure that all operations and results are in accordance with the safety of relevant fields, and the safety includes laws, rules, codes and standards.

### Copyright

Copyright © 2024 by SST Automation. All rights reserved.

### Trademark

is the registered trade mark of SST Automation.

### **Technical Support Contact Information**

www.sstautomation.com

www.sstcomm.com

Email: <a href="mailto:support@sstautomation.com">support@sstautomation.com</a>

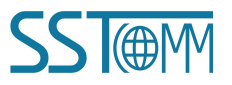

User Manual

# Catalog

| 1 Product Overview                                                    | 1  |
|-----------------------------------------------------------------------|----|
| 1.1 Product Function                                                  | 1  |
| 1.2 Product Features                                                  | 1  |
| 1.3 Technical Specifications                                          | 1  |
| 1.4 Revision History                                                  | 3  |
| 2 Hardware Descriptions                                               | 4  |
| 2.1 Product Appearance                                                | 4  |
| 2.2 Indicators                                                        | 4  |
| 2.3 LED Display                                                       | 5  |
| 2.4 DP Address and Mode Setting Button                                | 5  |
| 2.5 Interface                                                         | 6  |
| 2.5.1 Power Interface                                                 | 6  |
| 2.5.2 PROFIBUS DP Interface                                           | 6  |
| 2.5.3 RS-485/RS-422 Interface                                         | 7  |
| 2.5.4 RS-232 Interface                                                | 7  |
| 3 Hardware Installation                                               |    |
| 3.1 Mechanical Dimensions                                             | 8  |
| 3.2 Installation Method                                               |    |
| 4 Quick Start Guide                                                   | 9  |
| 4.1 Connection                                                        | 9  |
| 4.2 Configuration                                                     | 11 |
| 4.2.1 Configure by SST-MPG-CFG Software                               | 11 |
| 4.2.2 Configure by STEP7 (PROFIBUS Integrated Configuration Software) | 14 |
| 4.3 Debug                                                             |    |
| 5 Working Principle                                                   | 20 |
| 5.1 As Modbus Master                                                  |    |
| 5.2 As Modbus Slave                                                   | 20 |
| 5.3 Universal Mode                                                    |    |
| 5.3.1 Data Exchange                                                   |    |
| 5.3.2 Data Frame Format                                               |    |
| 5.4 Data Mapping in Software Configuration Mode                       | 24 |
| 6 SST-MPG-CFG Software Instructions                                   | 25 |
| 6.1 Notes before Configuring                                          | 25 |
| 6.2 User Interface                                                    | 25 |
| 6.3 The Operation of Equipment View                                   |    |
| 6.3.1 Equipment View Interface                                        |    |
| 6.3.2 Operation Mode of Equipment View                                |    |
| 6.3.3 Operation Types of Equipment View                               |    |
| 6.4 The Operation of Configuration View                               |    |
| 6.4.1 Interface of Fieldbus Configuration View                        |    |

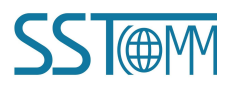

|      | Manual     |
|------|------------|
| user | wanua      |
|      | III AII AA |

| 6.4.2 Interface of Subnet Configuration View  |    |
|-----------------------------------------------|----|
| 6.4.3 Interface of Node Configuration View    |    |
| 6.4.4 Interface of Command Configuration View |    |
| 6.5 Conflict Detection                        |    |
| 6.5.1 Operation of Command List               |    |
| 6.5.2 Operation of Memory Mapping Area        |    |
| 6.6 Hardware Communication                    |    |
| 6.6.1 Serial Configuration                    |    |
| 6.6.2 Upload Configuration                    |    |
| 6.6.3 Download Configuration                  |    |
| 6.7 Load and Save Configuration               |    |
| 6.7.1 Load Configuration Project              |    |
| 6.7.2 Save Configuration Project              |    |
| 6.8 Export EXCEL                              |    |
| 6.9 Debug                                     |    |
| 6.9.1 Debug Interface of 4.X or 3.X           |    |
| 6.9.2 Debug Interface of 5.x and above        |    |
| 7 GSD File Instructions                       | 44 |
| 7.1 DPRS2A.GSD                                |    |
| 7.2 DPRS2M.GSD                                |    |
| 7.2.1 Basic Modules                           | 47 |
| 7.2.2 Functional Modules                      |    |
| 7.3 DPRS2S.GSD                                |    |
| 7.3.1 Basic Modules                           |    |
| 7.3.2 Functional Modules                      |    |
| 7.4 DPRS2T.GSD                                |    |
| Appendix: PROFIBUS DP Modules                 |    |
|                                               |    |

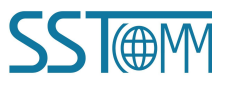

# **1 Product Overview**

### **1.1 Product Function**

The GT200-DP-RS gateway can provide a seamless connection between serial (Modbus RTU/ASCII and generic) devices and a PROFIBUS DP master such as a Siemens PLC. The serial side supports RS-485, RS-232, and RS-422 serial interfaces. The gateway also supports data/status monitoring and debugging.

### **1.2 Product Features**

- Wide Applications: Any device with a RS-485/RS-232/RS-422 interface can be connected to a PROFIBUS DP network through the GT200-DP-RS gateway. For example, Variable-Frequency Drives (VFDs) with a Modbus interface, Motor starting protectors, and transmitters can all be connected to PROFIBUS DP.
- Easy to Use: Users don't need to know the technical details of the PROFIBUS or Modbus protocols. Just configure the gateway according to the user manual to quickly and easily establish a seamless data communication.
- Transparent Data Transmission: Users can directly forward raw data between PROFIBUS DP and Modbus/serial to establish a transparent data communication.

### **1.3 Technical Specifications**

- [1] Acts as a PROFIBUS DP slave.
  - Supports PROFIBUS DPV0.
  - PROFIBUS DP slave interface supports automatic baud rate detection. Maximum baud rate is 12Mbps.
  - Maximum Input data: 244 Bytes
  - Maximum Output data: 244 Bytes
- [2] Supports Modbus master, Modbus slave, or Universal modes in serial interface. Supports transparent data transmission between PROFIBUS DP PLC and serial devices.

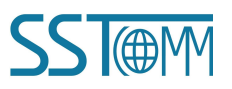

### GT200-DP-RS Universal Serial/PROFIBUS DP Gateway User Manual

- [3] Serial interface: one RS-485/422 and one RS-232, half-duplex. Supported baud rates: 300, 600, 1200, 2400, 4800, 9600, 19.2 K, 38.4K, 57.6K and 115.2K bps. Parity: None, Odd, Even, Mark and Space.
- [4] As a Modbus master, supports 01, 02, 03, 04, 05, 06, 15 and 16 function codes.
  - Supports monitoring status of Modbus slave(s).
  - Supports clearing data or keeping the data when the input data is abnormal.
  - Supports command retries when response timeout.
- [5] As a Modbus slave, supports 01, 02, 03, 04, 05, 06, 15 and 16 function codes.
- [6] Supports two configuration modes:
  - Uses SST-MPG-CFG software to configure the GT200-DP-RS (Software Configuration mode):

Supports up to 100 Modbus commands. Function codes 03 and 04 support "Word / Byte mapping". The high-byte or low-byte mapping of the registers provides effective utilization of the PROFIBUS DP input-byte.

 Use DP Integrated software to configure the GT200-DP-RS (DP Integrated Configuration mode): Supports up to 48 Modbus commands.

Supports command sending control and capturing exception codes.

- [7] In universal mode, supports the control mode of character timeout and frame length (number of character).Supports periodically sending.
- [8] Power: 24VDC (11V~30V), 80mA.
- [9] Operating temperature: -4°F~140°F (-20°C~60°C). Humidity: 5%~ 95% (non-condensing).
- [10] Dimensions (W\*H\*D): 1.0 in \* 4.0 in \*3.6 in (25 mm \* 100 mm \* 90 mm).
- [11] Installation: 35mm DIN RAIL.
- [12] Protection Level: IP20.
- [13] In accordance with EMC test standard.

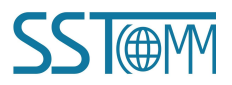

User Manual

### **1.4 Revision History**

| Revision    | Date       | Chapter | Description                                |
|-------------|------------|---------|--------------------------------------------|
| V6.1, Rev B | 09/19/2022 | ALL     | Updated software configuration screenshot. |
|             |            |         | Revised some mistakes.                     |
| V6.1, Rev A | 08/20/2021 | ALL     | Revised technical details. New quick start |
|             |            |         | guide and chapters. revised.               |
| V6.1        | 08/11/2020 | ALL     | New Release                                |

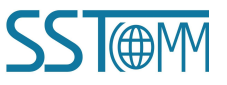

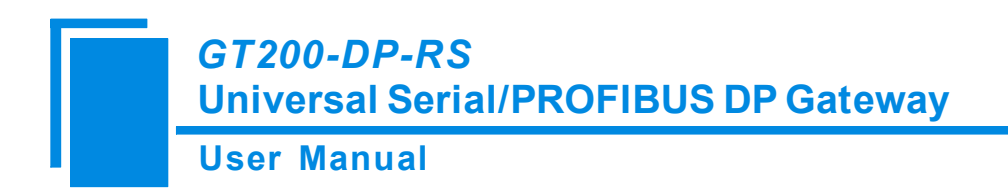

# **2** Hardware Descriptions

### **2.1 Product Appearance**

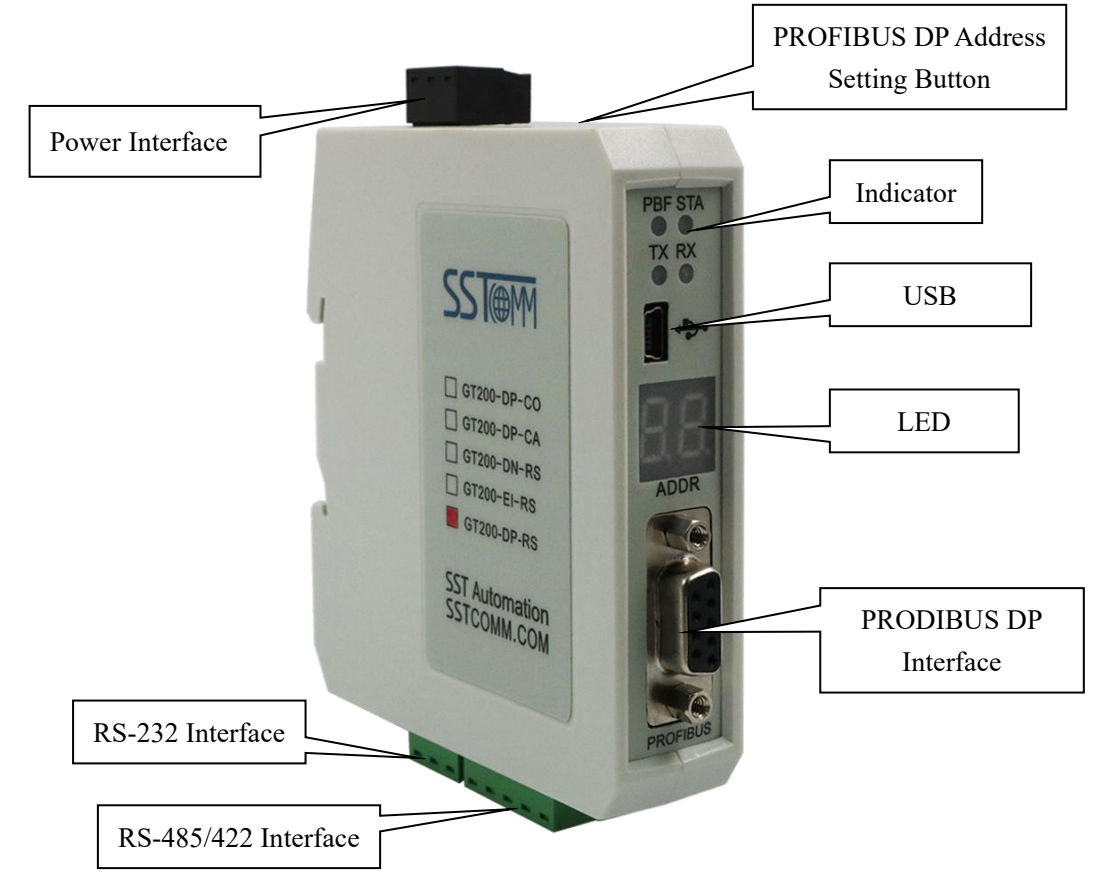

Note: This picture is for reference only. The product appearance is subject to the actual product.

### **2.2 Indicators**

| Indicators | State          | Description                                      |  |  |  |  |  |  |  |
|------------|----------------|--------------------------------------------------|--|--|--|--|--|--|--|
| DDE        | Red On         | PROFIBUS DP communication failed.                |  |  |  |  |  |  |  |
| РВГ        | OFF            | Communication is normal.                         |  |  |  |  |  |  |  |
| ST A       | Green Flashing | Transferring data in PROFIBUS DP network.        |  |  |  |  |  |  |  |
| SIA        | OFF            | No data is transferred in PROFIBUS DP network.   |  |  |  |  |  |  |  |
| TV         | Green Flashing | Sending data from RS-485/422/232 interface.      |  |  |  |  |  |  |  |
|            | OFF            | No data is sent from RS-485/422/232 interface.   |  |  |  |  |  |  |  |
| RX         | Green Flashing | Receiving data in RS-485/422/232 interface.      |  |  |  |  |  |  |  |
|            | OFF            | No data is received in RS-485/422/232 interface. |  |  |  |  |  |  |  |

**User Manual** 

### 2.3 LED Display

The LED display is located in the front of the product. Please refer to chapter 2.4 to change DP address and

operating mode.

| LED Display     | Description                                                                           |
|-----------------|---------------------------------------------------------------------------------------|
| CF              | Configuration mode.                                                                   |
| db              | Debug mode.                                                                           |
|                 | Run mode. The number is the GT200-DP-RS's PROFIBUS DP address. "-P"                   |
| Jumps between a | indicates that the GT200-DP-RS is in the "DP Integrated Configuration" mode           |
| number and "-P" | allowing all the parameters in the PROFIBUS DP integrated configuration               |
|                 | software, such as the STEP7 ( <u>chapter 4.2.2</u> ) and TIA Portal to be configured. |
| Jumps hatwaan a | Run mode. The number is the GT200-DP-RS's PROFIBUS DP address. "-U"                   |
| Jumps between a | indicates that the GT200-DP-RS is in the "Software Configuration" mode and is         |
| number and -U   | configured through the SST-MPG-CFG software (chapter 4.2.1).                          |

Note: In Software Configuration mode (LED displays "-U"):

1. If the GT200-DP-RS is configured via USB cable, it will automatically switch to configuration mode.

2. If it's configured via RS-232 interface, the GT200-DP-RS should switch to configuration mode manually. See

chapter 2.4 for how to switch mode.

### 2.4 DP Address and Mode Setting Button

The DP address and mode setting button is located on the front panel of the GT200-DP-RS. It's used to set the PROFIBUS DP address and operating mode.

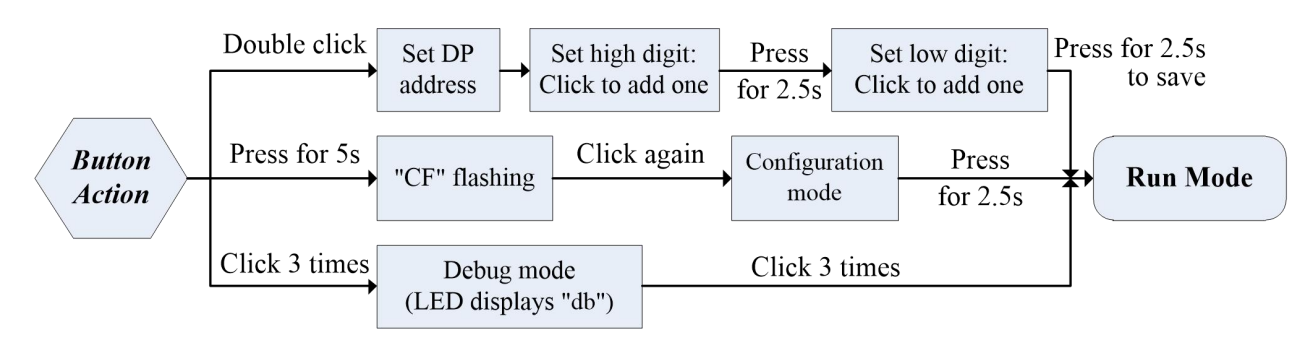

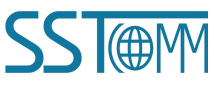

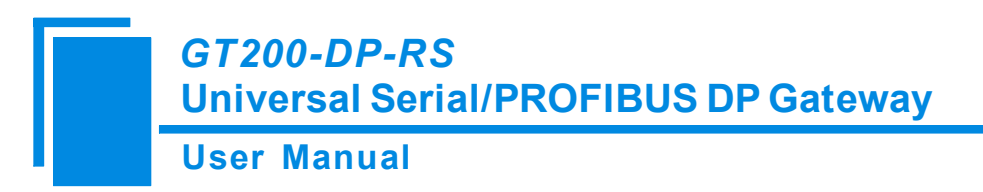

### **2.5 Interface**

### **2.5.1 Power Interface**

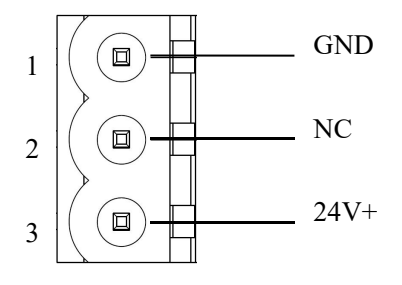

| Pin | Description   |
|-----|---------------|
| 1   | GND           |
| 2   | Not connected |
| 3   | 24V DC +      |

### **2.5.2 PROFIBUS DP Interface**

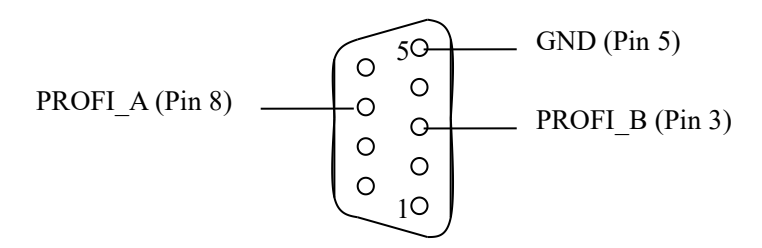

PROFIBUS DP interface uses DB9 male-connector, and the pins are defined as follow:

| Pin    | Description                    |
|--------|--------------------------------|
| 3      | PROFI_B, Data+                 |
| 4      | RTS (Request to send)          |
| 5      | GND                            |
| 6      | +5 V for terminating resistors |
| 8      | PROFI_A, Data-                 |
| Others | Not connected                  |

**Note:** It's recommended to use the standard PROFIBUS DP connector. The PROFI\_B (Pin 3), PROFI\_A (Pin 8) and the shield GND must be connected.

The RTS (Pin 4) is used to determine the transmission direction. The +5 V (Pin 6) and GND (Pin 5) are used for terminating resistors, and can also be used supply to fiber optic transceivers. The maximum output current of pin 5 and pin6 is 80mA.

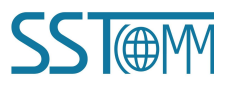

**User Manual** 

### 2.5.3 RS-485/RS-422 Interface

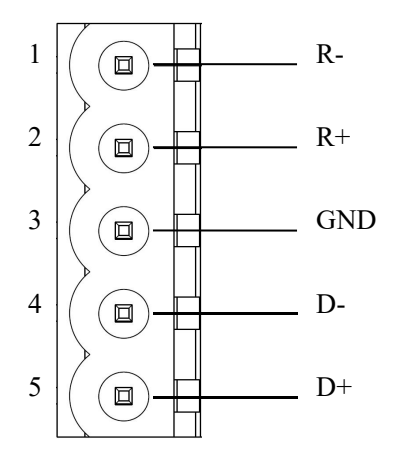

| Pin | Description                 |
|-----|-----------------------------|
| 1   | R-, RS-422 Receive-         |
| 2   | R+, RS-422 Receive+         |
| 3   | GND                         |
| 4   | D-, RS-485/RS-422 Transmit- |
| 5   | D+, RS-485/RS-422Transmit+  |

### 2.5.4 RS-232 Interface

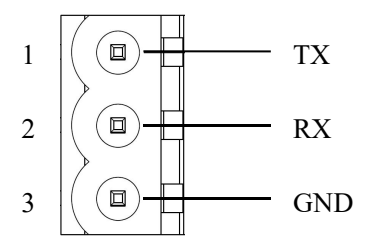

| Pin | Description                                |
|-----|--------------------------------------------|
| 1   | TX, connected to user's device RS-232 RX   |
| 2   | RX, connected to user's device RS-232 TX   |
| 3   | GND, connected to user's device RS-232 GND |

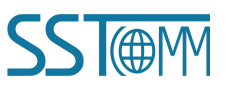

# **3 Hardware Installation**

### **3.1 Mechanical Dimensions**

Size: 1.0 in \* 4.0 in \* 3.6 in / (25mm \* 100mm \* 90mm)

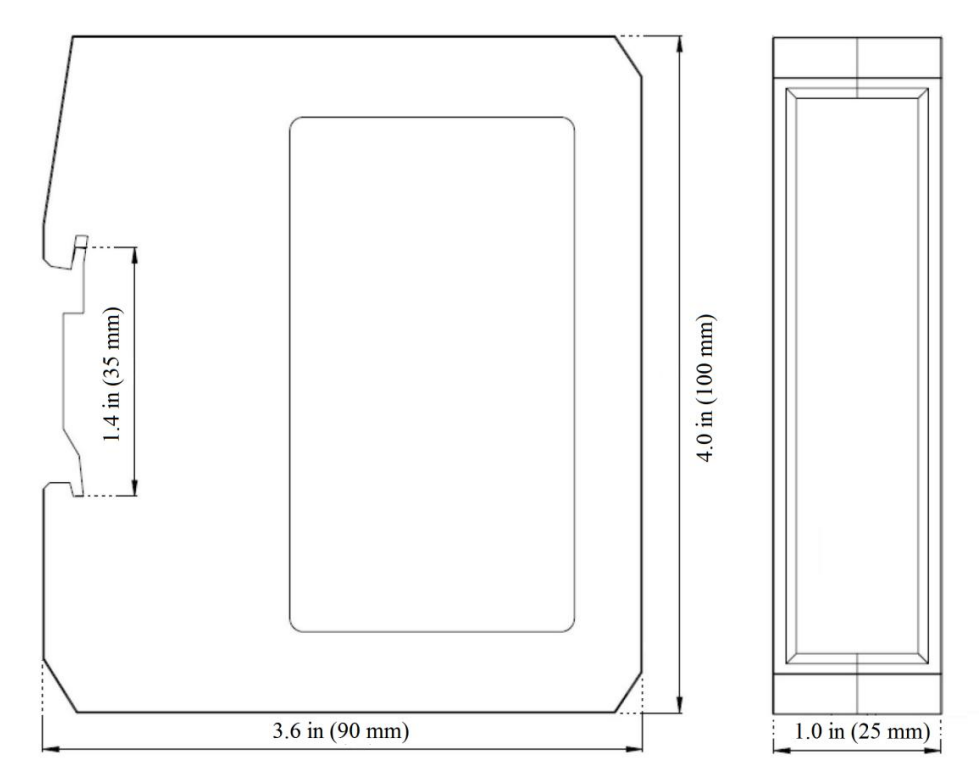

### **3.2 Installation Method**

Using 1.38 in (35mm) DIN RAIL.

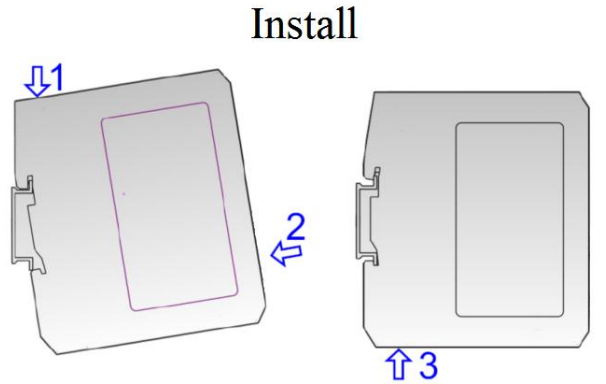

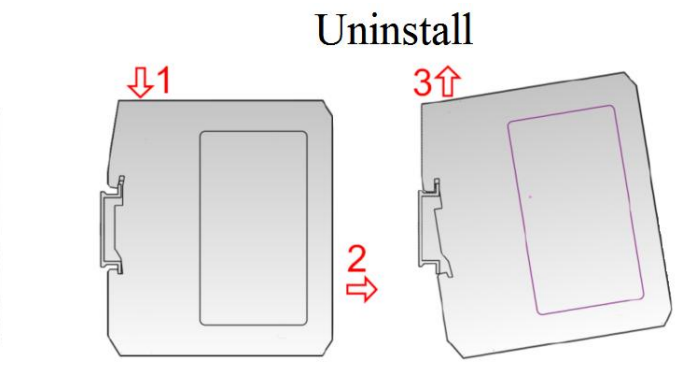

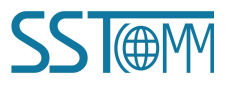

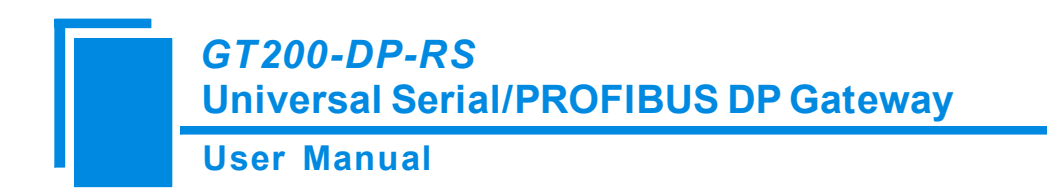

# 4 Quick Start Guide

### 4.1 Connection

1. Connect to the power supply.

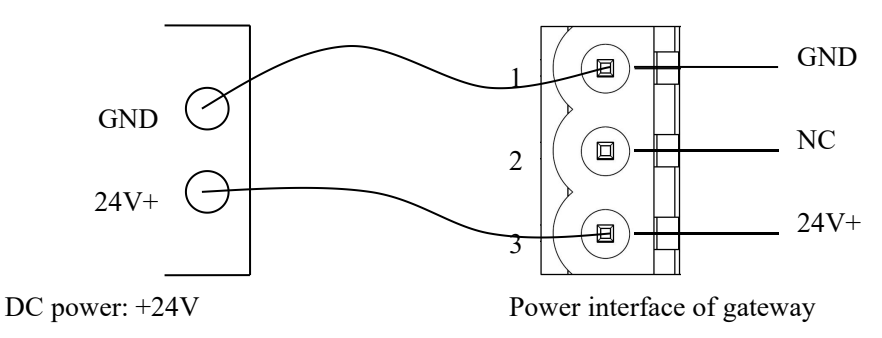

 Connect to the computer. You can use USB or RS-232 interface to configure the GT200-DP-RS. If you use the RS-232 interface, the connections are as shown below:

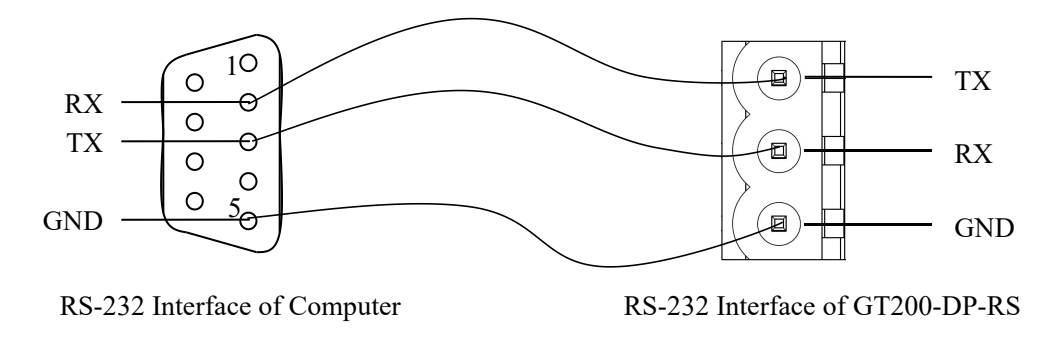

3. Connect to the serial devices. You can also connect the serial devices after you finish the configuration. The GT200-DP-RS is able to connect with RS-485 devices. When using multi-point connection, to prevent the reflection and obstruction of signal, it's suggested to connect the terminal resistor (120 $\Omega$ , 1/2W) parallel with the 2 data wires at both end of the network.

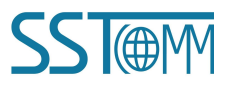

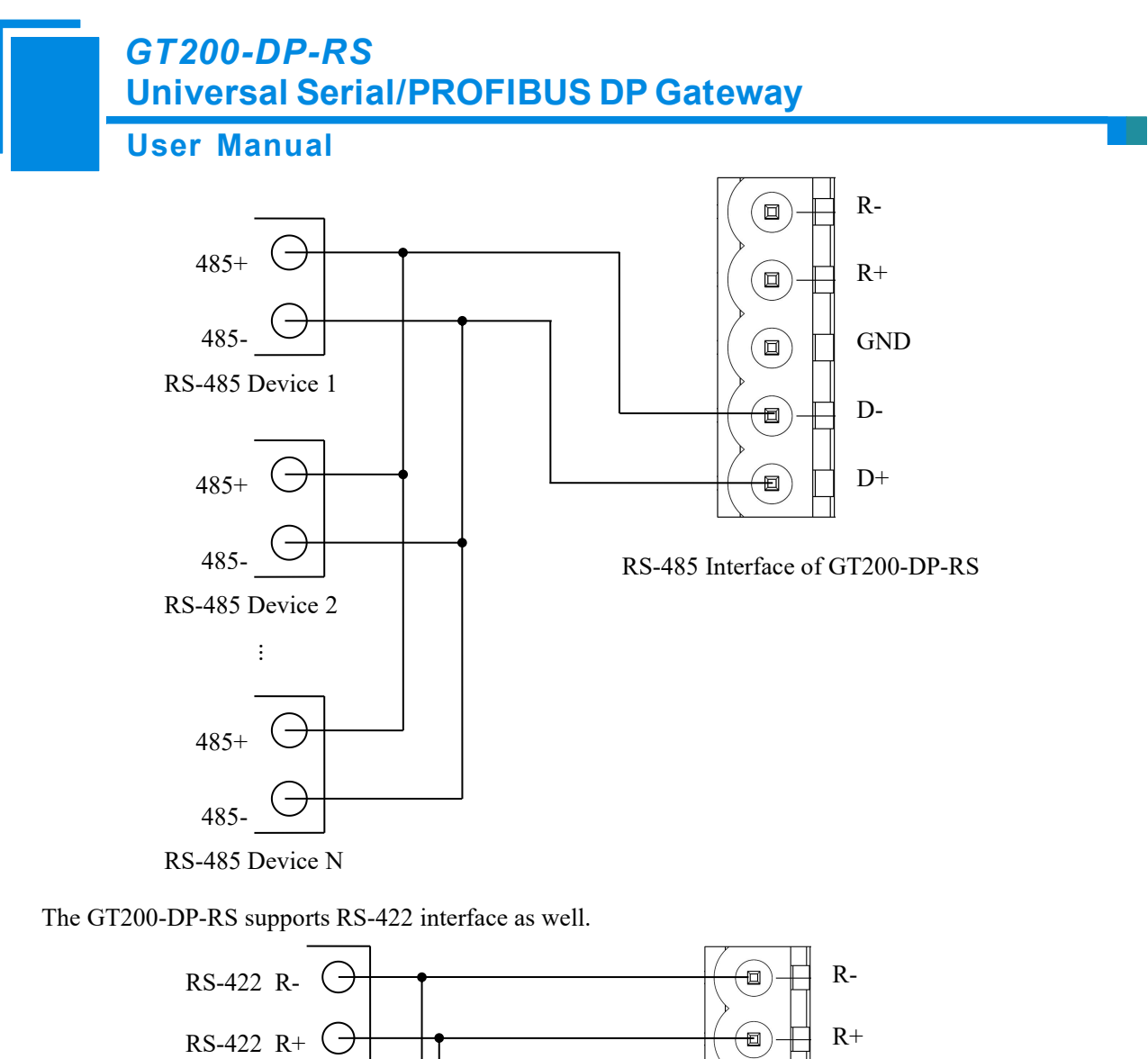

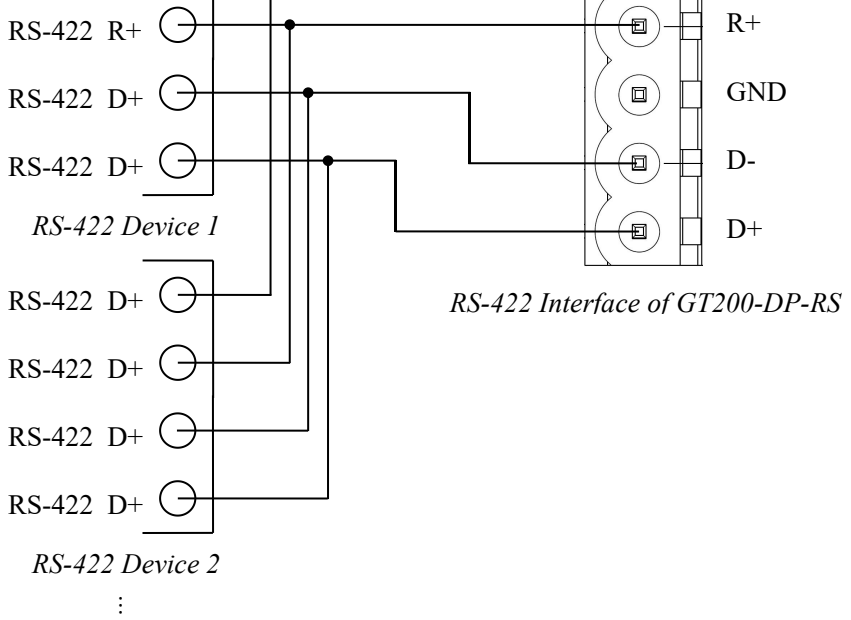

4. Connect to PROFIBUS DP PLC or control system. It's suggested to use the standard PROFIBUS DP connector, referring to chapter 2.5.2.

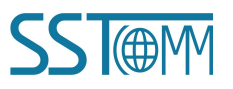

**User Manual** 

### 4.2 Configuration

GT200-DP-RS V6.1 and higher versions support two configuration modes: DP Integrated Configuration mode and Software Configuration mode.

The Software Configuration mode allows user to configure the GT200-DP-RS in SST-MPG-CFG software.

The DP Integrated Configuration mode allows user to configure all parameters of the GT200-DP-RS in PROFIBUS integrated configuration software, such as STEP7 or TIA Portal.

Before starting the configuration, please check the configuration mode of the GT200-DP-RS.

### 4.2.1 Configure by SST-MPG-CFG Software

Reference the image below the step. In this example, the SST-MPG-CFG is of V1.3.3.

- 1. Download, install, and run the configuration software, SST-MPG-CFG, which can be found on the GT200-DP-RS product page at sstautomation.com.
- Click the upload button on the tool bar. The Upload Configuration will pop up, in this window select the 2. GT200-DP-RS gateway you wish to configure and click "Upload".

Note: This will upload the default configuration in the software, this is also how you can edit your configuration after downloading your configuration to the gateway. If you cannot find the gateway, check

your connections. S Gateway Configuration Software SST-MPG-CFG File(F) Edit(E) Tools(T) View(V) Help(H) 1 Ģ 1 Tŧ 1 Ch <u>F</u> .↓. == M ×= C? 0 Add C Upload Download AutoMap Conflict Debug Edit Addr Cancel Edit New Add N Export

Click "Field Bus" located in the Equipment Section. Configure the parameters to meet the needs of your 3. project. Ensure that the PROFIBUS address matches your device's address.

Note: If you select "Address setting using hardware" for PROFIBUS address, the PROFIBUS address is set by Setting Button on the GT200-DP-RS (chapter 2.4). For more details of the PRODIBUS address, please see chapter 6.4.1.

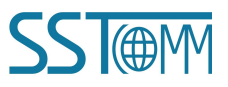

X 

Open

Save

### User Manual

| Gate     | way Configurat | ion Software | SST-MPG                                                   | -CFG                                                                                             |                                                    |                                    |          |          |         |                                                                                                |                                                   |                                       |                            | —                    | × |
|----------|----------------|--------------|-----------------------------------------------------------|--------------------------------------------------------------------------------------------------|----------------------------------------------------|------------------------------------|----------|----------|---------|------------------------------------------------------------------------------------------------|---------------------------------------------------|---------------------------------------|----------------------------|----------------------|---|
| File(F)  | Edit(E) Tools  | T) View(V)   | Help(H)                                                   |                                                                                                  |                                                    |                                    |          |          |         |                                                                                                |                                                   |                                       |                            |                      |   |
|          |                |              |                                                           |                                                                                                  | <u>_</u>                                           | <u>F</u>                           | <u>,</u> | .↓       |         |                                                                                                | 1                                                 | Ţ                                     |                            | ß                    |   |
| New      | Save           | Open         | Add N                                                     | Delete N                                                                                         | Add C                                              | Delete C                           | Upload   | Download | AutoMap | o Conflict                                                                                     | Export                                            | Debug                                 | Edit Addr                  | Cancel Edit          |   |
| Field Su | eldbus<br>bnet |              | Number<br>Number<br>Actions<br>Modbus<br>PROFII<br>Compat | of PROFIB<br>of PROFIB<br>After Respo<br>Command I<br>BUS Address<br>ibility Mode<br>ration Mode | US Input E<br>US Output<br>nse Timeo<br>Retransmis | Bytes<br>Bytes<br>ut<br>sion Times |          |          |         | Setting throug<br>Setting throug<br>Clear Data<br>3<br>Address Setti<br>Disable<br>Via SST-MPC | th Hardward<br>th Hardward<br>ng Using H<br>3-CFG | e Configura<br>e Configura<br>ardware | tion of PRC<br>tion of PRC | FIBUS DP<br>FIBUS DP |   |

4. Click "Subnet" located in the Equipment Section. Configure the parameters located in the Configuration

Section to meet the needs of your project.

Note: These parameters must match project device settings to ensure communication through our gateway.

| Gatewa<br>File(F) Ec | ay Configurat<br>lit(E) Tools | ion Software<br>(T) View(V) | SST-MPG<br>Help(H) | -CFG                                         |            |              |          |          |        |            |                 |       |           |             |    | × |  |
|----------------------|-------------------------------|-----------------------------|--------------------|----------------------------------------------|------------|--------------|----------|----------|--------|------------|-----------------|-------|-----------|-------------|----|---|--|
|                      |                               | 6                           | +                  |                                              | <u>[+1</u> | <u>C1</u>    | <u>1</u> | .↓.      |        |            | <b>1</b>        | Ţ     |           | ß           | 58 |   |  |
| New                  | Save                          | Open                        | Add N              | Delete N                                     | Add C      | Delete C     | Upload   | Download | AutoMa | p Conflict | Export          | Debug | Edit Addr | Cancel Edit |    |   |  |
| State 1              | 11                            | ( <b>x</b>                  | Protoco            | ls Mode                                      |            |              |          |          |        | Modbus Mas | ter             |       |           |             |    | 1 |  |
| Field                | ious                          |                             | Baud R             | ate                                          |            |              |          |          |        | 19200      |                 |       |           |             |    | _ |  |
| Suoi                 | lei                           |                             | Data Bit           | s                                            |            |              |          |          |        | 8          |                 |       |           |             |    |   |  |
|                      |                               |                             | Parity C           | heck                                         |            |              |          |          |        | None       |                 |       |           |             |    |   |  |
|                      |                               |                             | Stop Bi            | ts                                           |            |              |          |          |        | 1          |                 |       |           |             |    |   |  |
|                      |                               |                             | Slave A            | ddress                                       |            |              |          |          |        |            |                 |       |           |             |    |   |  |
|                      |                               |                             | Transmi            | Transmission Mode                            |            |              |          |          |        |            |                 |       |           |             |    |   |  |
|                      |                               |                             | Respon             | se Timeout(5                                 | -60000ms)  |              |          |          |        | 300        |                 |       |           |             |    |   |  |
|                      |                               |                             | Delay b            | Delay between Polls(0-2500ms)<br>Output Mode |            |              |          |          |        |            | 0               |       |           |             |    |   |  |
|                      |                               |                             | Output             |                                              |            |              |          |          |        |            | Change of Value |       |           |             |    |   |  |
|                      |                               |                             | Output             | Pulse(200-25                                 | 00ms)      |              |          |          |        |            |                 |       |           |             |    |   |  |
|                      |                               |                             | Scan Ra            | Scan Rate(1-255)                             |            |              |          |          |        |            | 10              |       |           |             |    |   |  |
|                      |                               |                             | Status o           | tatus of Modbus Command Response             |            |              |          |          |        |            |                 |       |           |             |    |   |  |
|                      |                               |                             | Time In            | terval betwee                                | n Characte | rs           |          |          |        |            |                 |       |           |             |    |   |  |
|                      |                               |                             | Frame Length       |                                              |            |              |          |          |        |            |                 |       |           |             |    |   |  |
|                      |                               |                             | Auto Se            | ending                                       |            |              |          |          |        |            |                 |       |           |             |    |   |  |
|                      |                               |                             | Period of          | of Auto Send                                 | ing        |              |          |          |        |            |                 |       |           |             |    |   |  |
|                      |                               |                             | CRC C              | heck                                         |            |              |          |          |        |            |                 |       |           |             |    |   |  |
|                      |                               |                             | Commu              | inication Inter                              | rface      |              |          |          |        | RS485      |                 |       |           |             |    |   |  |
|                      |                               |                             | Debug 1            | interface                                    |            |              |          |          |        | USB        |                 |       |           |             |    |   |  |
|                      |                               |                             | Time In            | terval betwee                                | n Characte | rs(Sending)  |          |          |        | 0          |                 |       |           |             |    |   |  |
|                      |                               |                             | Time In            | terval betwee                                | n Characte | rs(Receiving | ;)       |          |        | 0          |                 |       |           |             |    |   |  |

5. Right Click "Subnet" and Select "Add Node". Click the newly created node and configure the Slave Address

parameter.

| File(F) Edit(E) Tools(T) View(V) Help(H)          Image: Save Save Open       Add N       Delete N       Add C       Delete C       Upload       Download       AutoMap       Conflict       Export       Debug       Edit Addr Cancel Edit         File(bus       *       Slave Address(1-247)       *       *       *       *       *       *       *       *       *       *       *       *       *       *       *       *       *       *       *       *       *       *       *       *       *       *       *       *       *       *       *       *       *       *       *       *       *       *       *       *       *       *       *       *       *       *       *       *       *       *       *       *       *       *       *       *       *       *       *       *       *       *       *       *       *       *       *       *       *       *       *       *       *       *       *       *       *       *       *       *       *       *       *       *       *       *       *       *       *       *       *       *       *       < | 🜀 Gatewa   | y Configurat          | tion Software | e SST-MPG | -CFG         |          |          |        |          |         |          | Che en Che |       |           | -           | × |
|----------------------------------------------------------------------------------------------------|------------|-----------------------|---------------|-----------|--------------|----------|----------|--------|----------|---------|----------|------------|-------|-----------|-------------|---|
| Image: New Save       Open       Add N       Delete N       Add C       Delete C       Upload       Download       AutoMap       Conflict       Export       Debug       Edit Addr Cancel Edit         Image: Save Address(1-247)       Image: Save Address(1-247)       Image: Save Address(1-247)       Image: Save Address(1-247)       Image: Save Address(1-247)       Image: Save Address(1-247)       Image: Save Address(1-247)       Image: Save Address(1-247)                                                                                                    | File(F) Ed | it(E) Tools           | (T) View(V)   | ) Help(H) |              |          |          |        |          |         |          |            |       |           |             |   |
| New       Save       Open       Add N       Delete N       Add C       Delete C       Upload       Download       AutoMap       Conflict       Export       Debug       Edit Addr       Cancel Edit         %       Fieldbus       *       Slave Address(1-247)       *       *       *       *       *       *       *       *       *       *       *       *       *       *       *       *       *       *       *       *       *       *       *       *       *       *       *       *       *       *       *       *       *       *       *       *       *       *       *       *       *       *       *       *       *       *       *       *       *       *       *       *       *       *       *       *       *       *       *       *       *       *       *       *       *       *       *       *       *       *       *       *       *       *       *       *       *       *       *       *       *       *       *       *       *       *       *       *       *       *       *       *       *                                         |            |                       |               |           | <b>—</b>     | <u>_</u> | <u>C</u> | 1      | .↓       | 88      |          |            | Ţ     |           | 8           |   |
| Image: Subset     Slave Address(1-247)                                                                                                    | New        | Save                  | Open          | Add N     | Delete N     | Add C    | Delete C | Upload | Download | AutoMap | Conflict | Export     | Debug | Edit Addr | Cancel Edit |   |
|                                                                                                    | Field      | lbus<br>et<br>ew Node |               | * Slave A | ddress(1-247 | )        |          |        |          |         |          |            |       |           |             |   |

6. Right click a node and select "Add Command". In the Select Command window, double click the command you wish to add.

|                                  | User                                    | Mar                 | nual     | Tell/1 | RU       |                        |                  | Ga      |          | ay     |       |           |             |  |
|----------------------------------|-----------------------------------------|---------------------|----------|--------|----------|------------------------|------------------|---------|----------|--------|-------|-----------|-------------|--|
| 🕤 Gateway Cor<br>File(F) Edit(E) | figuration Software<br>Tools(T) View(V) | SST-MPG-<br>Help(H) | CFG      |        |          |                        |                  |         |          |        |       |           |             |  |
|                                  |                                         |                     |          | 다      | 臣        | 1                      | .↓               |         |          |        | Ţ     |           | ß           |  |
| New Sa                           | ive Open                                | Add N               | Delete N | Add C  | Delete C | Upload                 | Download         | AutoMap | Conflict | Export | Debug | Edit Addr | Cancel Edit |  |
|                                  |                                         |                     |          |        | Sel      | ect Comma<br>)1 Read C | nd<br>oil Status | ×       |          |        |       |           |             |  |

7. Click the Command you wish to configure and configure the parameters in the Configuration Section to meet

the needs of your project.

| 🕤 Gate      | eway Configu          | uration Softwa | e SST-MPG | -CFG                 |          |          |        |          |         |          |        |       |           |             | ×       |
|-------------|-----------------------|----------------|-----------|----------------------|----------|----------|--------|----------|---------|----------|--------|-------|-----------|-------------|---------|
| File(F)     | Edit(E) To            | ols(T) View(\  | ) Help(H) |                      |          |          |        |          |         |          |        |       |           |             |         |
|             |                       |                |           |                      | <u> </u> | <u>C</u> | 1      | .↓       |         |          | 1      | Ţ     |           | ß           |         |
| New         | Save                  | Open           | Add N     | Delete N             | Add C    | Delete C | Upload | Download | AutoMap | Conflict | Export | Debug | Edit Addr | Cancel Edit |         |
| <b>1</b> T2 | aldhua                |                | * Slave A | ddress(1-247         | ')       |          |        |          | 1       |          |        |       |           |             | <b></b> |
| TI B        | land                  |                | Function  | n Code               |          |          |        |          | 3       |          |        |       |           |             | _       |
|             | B Subnet              |                |           | Address              |          |          |        |          | 0       |          |        |       |           |             |         |
| E-33        | Baad Holding Register |                |           | Number of Data       |          |          |        |          |         |          |        |       |           |             |         |
|             | Read He               | fulting Regist | Mappin    | Mapping Address(HEX) |          |          |        |          |         |          |        |       |           |             |         |
|             | Preset N              | Multiple Regi  | Bit Offs  | et(0-7)              |          |          |        |          |         |          |        |       |           |             |         |
|             |                       |                | Number    | of Bytes             |          |          |        |          | 1       | 6        |        |       |           |             |         |
|             |                       |                | Data Fil  | ter                  |          |          |        |          | F       | ullword  |        |       |           |             |         |
|             |                       |                | Type of   | Check                |          |          |        |          | C       | RC       |        |       |           |             |         |
|             |                       |                | Type of   | Scan                 |          |          |        |          | F       | ast Scan |        |       |           |             |         |
|             |                       |                | Byte Sw   | vap                  |          |          |        |          | N       | lo Swap  |        |       |           |             |         |
|             |                       |                |           |                      |          |          |        |          |         |          |        |       |           |             |         |

8. Once the "Fieldbus", "Subnet", Node(s), and Command(s) are configured, click "AutoMap" icon on the toolbar to map the Modbus data to the PROFIBUS DP network. Then check the mapping address in Conflict

Detection window.

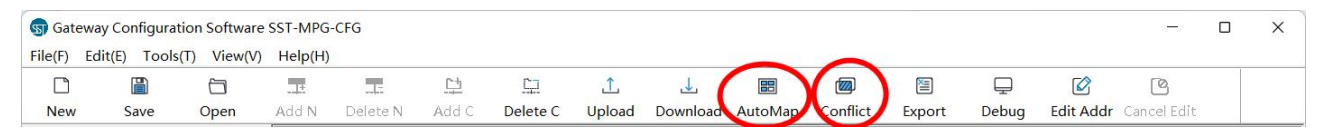

#### 9. Click "Download" to download your configurations into the GT200-DP-RS.

| G Gate  | way Configura | tion Software | SST-MPG | -CFG     |            |          |        |          |        |          |         |       |           | 0-0         | × |
|---------|---------------|---------------|---------|----------|------------|----------|--------|----------|--------|----------|---------|-------|-----------|-------------|---|
| File(F) | Edit(E) Tools | (T) View(V)   | Help(H) |          |            |          |        |          |        |          |         |       |           |             |   |
|         |               |               | ]±      |          | <u>[</u> ] | <u>C</u> | 1      | 1        | ==     |          | <b></b> | Ţ     |           | ß           |   |
| New     | Save          | Open          | Add N   | Delete N | Add C      | Delete C | Upload | Download | utoMap | Conflict | Export  | Debug | Edit Addr | Cancel Edit |   |

Note: The GT200-DP-RS will apply the new configuration after entering Run mode. After downloading, the software will ask to switch mode. You can also switch mode manually by setting button, referring to <u>chapter 2.4</u>.

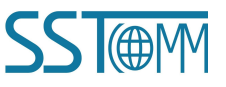

**User Manual** 

# 4.2.2 Configure by STEP7 (PROFIBUS Integrated Configuration Software)

The DP Integrated Configuration mode allows users to configure the GT200-DP-RS in PROFIBUS integrated configuration software, such as STEP7 or TIA Portal.

To apply this mode, please change the configuration mode of the GT200-DP-RS in SST-MPG-CFG software to "via PROFIBUS DP Integrated Configuration Software" and download the configuration. The LED should display "-P" that indicates the GT200-DP-RS is in DP Integrated Configuration mode.

| Gateway Co                                | nfigurati                 | on Software                   | SST-MPG                                                   | -CFG                                                                                                    |                                                    |                                    |        |          |        |                                                                                        |                                         |                                           |                                         |                      | × |
|-------------------------------------------|---------------------------|-------------------------------|-----------------------------------------------------------|----------------------------------------------------------------------------------------------------|----------------------------------------------------|------------------------------------|--------|----------|--------|----------------------------------------------------------------------------------------|-----------------------------------------|-------------------------------------------|-----------------------------------------|----------------------|---|
| File(F) Edit(E)                           | l ools(                   | 1) View(V)                    | Help(H)                                                   |                                                                                                    | <u> []</u>                                         | 臣                                  | Ţ      | Ł        |        |                                                                                        |                                         | Ţ                                         |                                         | ß                    |   |
| New S                                     | ave                       | Open                          | Add N                                                     | Delete N                                                                                                 | Add C                                              | Delete C                           | Upload | Download | AutoMa | p Conflict                                                                             | Export                                  | Debug                                     | Edit Addr                               | Cancel Edit          |   |
| Fieldbus<br>Subnet<br>Node-<br>Rea<br>Pre | 1<br>ad Holdi<br>set Mult | ing Register<br>tiple Registe | Number<br>Number<br>Actions<br>Modbur<br>PROFII<br>Compat | r of PROFIB<br>r of PROFIB<br>After Respo<br>s Command I<br>BUS Address<br>tibility Mode<br>aration Mode | US Input I<br>US Output<br>nse Timeo<br>Retransmis | Bytes<br>Bytes<br>ut<br>sion Times |        |          |        | Setting throug<br>Setting throug<br>Clear Data<br>3<br>20<br>Disable<br>Via the Config | h Hardward<br>h Hardward<br>guration So | e Configura<br>e Configura<br>ffware of P | tion of PRC<br>tion of PRC<br>ROFIBUS I | FIBUS DP<br>FIBUS DP |   |

The following steps give an example of the STEP7 configuration process.

1. Double click on the "Hardware" to open the hardware configuration window of your project.

| SIMATIC Manager - T_MODBUS                                 |   |
|------------------------------------------------------------|---|
| Eile Edit Insert PLC Yiew Options Window Help              |   |
| 🗋 🖸 😂 🔡 🛲   % 🖻 🛍 의 🐾 💁 🏪 🏥 💼 💽 🔨 No Filter > 💽  💥 😂 🖷 🖬 🕅 | ? |
| 🚉 T_MODBUS D:\Program Files\Siemens\Step7\s7proj\T_MODB_1  |   |
| T_MODBUS<br>SIMATIC 300 (1)                                |   |

Register the GSD file. On the top menu bar, select "Options" >> "Install DSG File..." and install the GSD files of GT200-DP-RS. For detailed description of the GSD files, please see <u>chapter 7</u>.

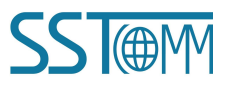

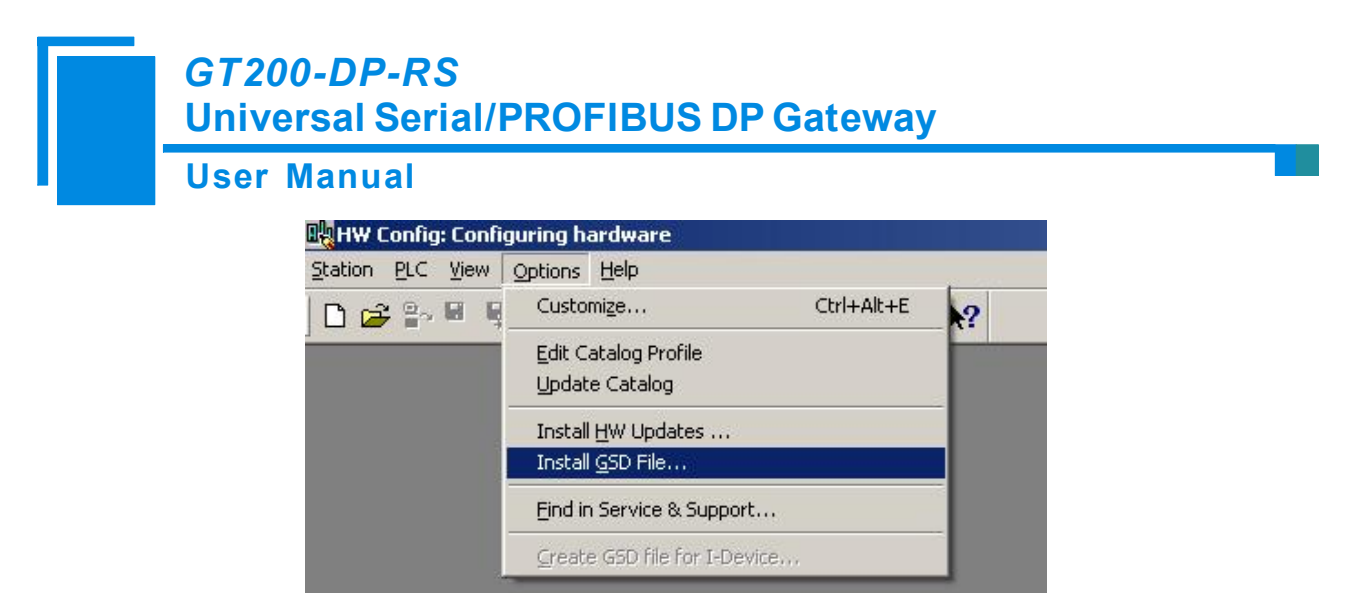

The installed GSD files are in the corresponding folder.

| Additional Field Devices                      |  |
|-----------------------------------------------|--|
|                                               |  |
|                                               |  |
| 🗄 🚠 GT200-DP-RS Modbus Master V6.0            |  |
| 🖅 \overline GT200-DP-RS Modbus Slave V6.0     |  |
| 🖅 \overline \overline GT200-DP-RS Serial V6.0 |  |
| 🕀 🚡 GT200-DP-RS V6.0                          |  |
| 🕀 🧰 Switching Devices                         |  |
| 🗄 💼 IO                                        |  |
| 🕀 🦲 Gateway                                   |  |
| 🗄 🚡 SS52 Master/Slave                         |  |

3. Add the GT200-DP-RS to the PROFIBUS DP bus. Drag the device and modules in the catalog to the DP bus, as shown below.

Note:

In the "DP Integrated Configuration" mode, you should use "GT200-DP-RS Modbus Master/Modbus Slave/Serial Vx.x" device. The "GT200-DP-RS Vx.x" device is used for "Software Configuration" mode (chapter 4.2.1).

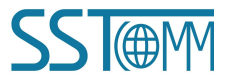

### **User Manual**

|                                                                                                    | insert FLC view Options with                                                                                                    | ldow neip                                            |                          | - 0                                                                                                    |
|----------------------------------------------------------------------------------------------------|----------------------------------------------------------------------------------------------------|------------------------------------------------------|--------------------------|----------------------------------------------------------------------------------------------------|
| ) 🗃 🔓 📓 🦉                                                                                                    | :  &    & &    🌰 🛍 📳 🗖                                                                                                    | 器 12                                                 |                          |                                                                                                    |
| 0) VR<br>1 1 1<br>2 N 1<br>4<br>3<br>4 2 1<br>5<br>6                                                                                                    | S 307 5A A<br>PPU 315-2 DP =<br>P<br>P 343-1 +                                                                                                    |                                                      | PROFIBUS (1): DP Pus (1) | Eind:     Image: Standard       Profil     Standard       Offic:     Offic:       Status (24 Commands)     Status (24 Commands)       Status (24 Commands)     Status (24 Commands)       Status (24 Commands)     Status (24 Commands)       Status (24 Commands)     Status (26 Commands)       Status (26 Commands)     Status (26 Commands)       Status (26 Commands)     Status (26 Commands)                      |
|                                                                                                    | 11                                                                                                    |                                                      |                          | - E sed 1-8 bits (Duranz)<br>- E sed 3-16 bits (Duranz)<br>- E sed 31-6 bits (Duranz)<br>- E sed 37-42 bits (Duranz)<br>- E sed 33-40 bits (Duranz)<br>- E sed 33-40 bits (Duranz)<br>- E sed 43-56 bits (Duranz)<br>- E sed 42-56 bits (Duranz)<br>- E sed 42-56 bits (Duranz)                                                                                                    |
| (3) GT                                                                                                    | 200-DP-RS Modbus Maste                                                                                                    | 1                                                    |                          | - Read 37 of Dits (DAXAX)<br>- Read 73-80 Bits (DAXAX)                                                                                                    |
| (3) GT<br>(3) GT<br>DP ID<br>0 1AI<br>1 1A0                                                                                                    | 200-DF-RS Modbus Maste<br>Order Number / Designation<br>Read 1 Word(4xxxx)<br>Write 1 Word(4xxxx)                                                                          | I Add Q Addres<br>256257<br>256257                   | Connent                  | Read 55-72 Bit & Comman<br>Read 73-90 Bit & Comman<br>Read 73-90 Bit & Comman<br>Read 91-88 Bit & Comman<br>Read 99-96 Bit & Comman<br>Read 99-10 Bit & Comman<br>Read 99-10 Bit & Comman                                                                                                    |
| (3) GT<br>1AT<br>1AO<br>8DI<br>8DI<br>1<br>1<br>1<br>1<br>1<br>1<br>1<br>1<br>1<br>1<br>1<br>1<br>1                                                                                                    | 200-DP-KS Modbus Maste<br>Order Number / Designation<br>Beed 1 Word (Kenne)<br>Write 1 Ford (Kenne)<br>Beed 1-6 Bits (Danne)<br>Beed 1-6 Bits (Danne)                      | I Add Q Addres<br>256257<br>258<br>259<br>259        | S Connent                | A wead of 55-72 Bit is (Denner)           Read of 55-72 Bit is (Denner)           Read 73-60 Bit is (Denner)           Read 81-88 Bit is (Denner)           Read 97-104 Bit is (Denner)           Read 105-112 Bit is (Denner)           Read 105-112 Dit is (Denner)           Read 112-120 Bit is (Denner)           Read 122-138 Bit (Denner)           Read 127-148 Bit (Denner)           Read 127-148 Bit (Denner) |
| (3) GT<br>(3) GT<br>(3) DP ID<br>(4) DP ID<br>(4) DP ID<br>(4) DP ID<br>(5) DP ID<br>(6) DP ID<br>(6) DP ID<br>(6) DP ID<br>(7) DP ID<br>(7) DP ID<br>(8) DP ID<br>(8) DP | 200-DF-KS Modbus Haste<br>Order Number / Designation<br>Read 1 Word(Guzze)<br>Write 1 Word(Guzze)<br>Write 1 Ford(Guzze)<br>Read 1-0 Bits(Unnucs)<br>Read 1-0 Bits(Unnucs) | I Add Q Addres<br>256257<br>258<br>259<br>259<br>259 | Connent     Connent      | Area 37 - 69 is \$ \$ \$ \$ \$ \$ \$ \$ \$ \$ \$ \$ \$ \$ \$ \$ \$ \$                                                                                                    |

- 4. The following steps introduce how to configure the GT200-DP-RS as a Modbus Master. The device is "GT200-DP-RS Modbus Master V6.0".
- Double click on a GT200-DP-RS device to open its properties window. In "General" window, Set the DP parameters.

|                         | GT200-DP-RS Modbus M | laster V6.0                                              |
|-------------------------|----------------------|----------------------------------------------------------|
| Designation:            | GT200-DP-RS Modbus M | laste                                                    |
| Addresses<br>Diagnostic | 8186                 | Node/Master System<br>PROFIBUS 7<br>DP master system (1) |
| SYNC/FREEZE Capabi      | ilities              |                                                          |
| 🔽 SYNC                  | FREEZE               | 🔽 Watchdog                                               |
| omment:                 |                      |                                                          |

In "Parameter Assignment" window, set the Modbus parameters. The communication interface will use these parameters to establish communication with Modbus serial devices.

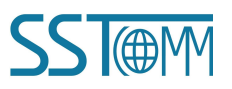

### **User Manual**

| arameters                             | Value           |
|---------------------------------------|-----------------|
| Station parameters                    |                 |
| Device-specific parameters            |                 |
| –≝ Baudrate (bps)                     | 9600            |
| –                                     | 8 None 1        |
| –≝ Protocol Type                      | Modbus Master   |
| – <mark>≡</mark> Response Timeout     | 300ms           |
| —                                     | No Delay        |
| –≝ Transmission Mode                  | RTU             |
| – <mark>≝] Write Mod</mark> e         | Change of Value |
| —                                     | Hold Data       |
| –                                     | 3               |
| └──────────────────────────────────── | RS485           |
| 🕂 🦳 Hex parameter assignment          |                 |

After you finish the DP slave configuration, click "OK".

(2) Add modules to the device.

Select the GT200-DP-RS device on the DP bus, then double click on the modules you want to add to in the catalog. The added module is on the slot of the GT200-DP-RS device. Please select the appropriate modules according to the address area you want to read/write.

| P-T | GT200-DP-RS Modbus Master V6.0 | * | -  | 🔊 (3) GT200-DP | -RS Modbus Maste           |                                                                                                    |           |                                                                                                    |
|-----|--------------------------------|---|----|----------------|----------------------------|----------------------------------------------------------------------------------------------------|-----------|----------------------------------------------------------------------------------------------------|
|     | Status (8 Commands)            | - |    |                |                            |                                                                                                    |           |                                                                                                    |
|     | Status (16 Commands)           | - | S  | DP TD          | Order Number / Designation | T Add                                                                                                    | Q Address | Comment                                                                                                    |
|     | 📕 Status (24 Commands)         |   |    |                |                            |                                                                                                    | Q Had Con | Commerce                                                                                                    |
|     | 📲 Status (32 Commands)         |   | U  | IAL            | Kead I Word(4xxxx)         | 256257                                                                                                    |           |                                                                                                    |
|     | 📲 Status (40 Commands)         |   | 1  | 1 A O          | Write 1 Word(4xxxx)        | and an original original origi | 256257    | 1 million and a series of the series of the |
|     | 📲 Status (48 Commands)         |   | 2  | SDT            | Read 1-8 Bits (1yyyy)      | 258                                                                                                    | -         |                                                                                                    |
|     | Exception Codes                |   |    | 001            | nead 1 0 Dits (IAAAA)      | 200                                                                                                    |           | -                                                                                                    |
|     | Read 1-8 Bits (Oxxxx)          |   | 3  | 801            | Kead 1-8 Bits(Uxxxx)       | 259                                                                                                    |           |                                                                                                    |
|     | 📲 Read 9-16 Bits(Охххх)        |   | 4  |                |                            |                                                                                                    |           |                                                                                                    |
|     | 📲 Read 17-24 Bits(Oxxxx)       |   | E  |                |                            | -                                                                                                    | -         |                                                                                                    |
|     | 📲 Read 25-32 Bits(Oxxxx)       |   | 2  |                |                            |                                                                                                    |           |                                                                                                    |
|     | 📲 Read 33-40 Bits(Oxxxx)       |   | 6  |                |                            |                                                                                                    |           |                                                                                                    |
|     | 📲 Read 41-48 Bits(Охххх)       |   | 7  |                |                            |                                                                                                    |           | 1                                                                                                    |
|     | 📲 Read 49-56 Bits(Охххх)       |   |    |                | 2                          |                                                                                                    |           |                                                                                                    |
|     | 📲 Read 57-64 Bits(Oxxxx)       |   | 8  |                |                            |                                                                                                    |           |                                                                                                    |
|     | 📲 Read 65-72 Bits(Oxxxx)       |   | 9  |                |                            |                                                                                                    |           |                                                                                                    |
|     | 📲 Read 73-80 Bits(Охххх)       |   | 10 |                |                            |                                                                                                    | -         | -                                                                                                    |
|     | 📲 Read 81-88 Bits(Охххх)       |   | 10 |                |                            |                                                                                                    |           |                                                                                                    |
|     | 📲 Read 89-96 Bits(Oxxxx)       |   | 11 |                |                            |                                                                                                    |           |                                                                                                    |
|     | 📲 Read 97-104 Bits(Oxxxx)      |   | 12 |                |                            |                                                                                                    |           |                                                                                                    |
|     | 📲 Read 105-112 Bits(Oxxxx)     |   | 12 |                | 2                          |                                                                                                    | -         |                                                                                                    |
|     | 📲 Read 113-120 Bits(Охххх)     |   | 13 |                |                            |                                                                                                    |           |                                                                                                    |
|     | 📲 Read 121-128 Bits(Охихи)     |   |    |                |                            |                                                                                                    |           |                                                                                                    |
|     | 📲 Read 129-136 Bits(Oxxxx)     |   |    |                |                            |                                                                                                    |           |                                                                                                    |
|     | 📲 Read 137-144 Bits(Oxxxx)     |   |    |                |                            |                                                                                                    |           |                                                                                                    |
|     | 📲 Read 145-152 Bits(Oxxxx)     |   |    |                |                            |                                                                                                    |           |                                                                                                    |
|     | 📲 Read 153-160 Bits(Охххх)     |   |    |                |                            |                                                                                                    |           |                                                                                                    |
| -   | 📲 Read 161-168 Bits(Охххх)     |   |    |                |                            |                                                                                                    |           |                                                                                                    |
|     | Read 169-176 Bits(Oxxxx)       |   |    |                |                            |                                                                                                    |           |                                                                                                    |

| Note: | The max | number | of modules | is 64. | Maximum | input byte: | 244.] | Maximum | output by | tes: 244. |
|-------|---------|--------|------------|--------|---------|-------------|-------|---------|-----------|-----------|
|       |         |        |            |        |         | 1 2         |       |         | 1.        |           |

(3) Configure the module parameters. Double click on a module to open the parameters window.

For example, for the module "Read 1 Word (4xxxx)", set the DP Input address in the "Address / ID" .

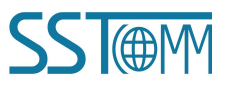

| erivianuai   |                              |        | Ŷ     |
|--------------|------------------------------|--------|-------|
| Address / ID | 'ID<br> Parameter Assignment |        |       |
| I/O          | Input                        | Direct | Entry |
|              |                              |        |       |
|              |                              |        |       |

Γ (Maximum 14 bytes hexadecimal, separated by comma or blank space)

Then set the Modbus parameters in the "Parameter Assignment" window, referring to the Modbus function code specifications.

Cancel

Help

| Parameters                   | Value |
|------------------------------|-------|
| 🖃 🔄 Station parameters       |       |
| Device-specific parameters   |       |
| —                            | 1     |
| – <mark>∭ Funct</mark> ion   | 3     |
| └                            | 0     |
| 🕂 🦲 Hex parameter assignment |       |
|                              |       |

After you finish the configuration, click "OK".

Compile and download the configuration to the PROFIBUS DP PLC. 5.

Manufacturer-specific data:

OK

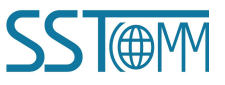

**User Manual** 

### 4.3 Debug

The SST-MPG-CFG software provides debug function that allows user quickly monitor data communication through GT200-DP-RS. For more details, please refer to <u>chapter 6.9</u>.

Note: Under "Software Configuration" mode (LED displays "-U"), the GT200-DP-RS supports debugging without DP master. Under "DP Integrated Configuration" mode (LED displays "-P"), the debug function is supported when the GT200-DP-RS is connecting with DP master.

| Index     | Status        | Slave Address    | Function Code       | Starting Address | Data/Exceptio |
|-----------|---------------|------------------|---------------------|------------------|---------------|
| 1114      | Respond corre | 1                | 3                   | 0                | 05 9C 07 97 ( |
| 1113      | Respond corre | 1                | 3                   | 0                | 05 9C 07 97 ( |
| 1112      | Respond corre | 1                | 3                   | 0                | 05 9B 07 96 ( |
| 1111      | Respond corre | 1                | 3                   | 0                | 05 9B 07 96 ( |
| 1110      | Respond corre | 1                | 3                   | 0                | 05 9A 07 95.  |
| 1109      | Respond corre | 1                | 3                   | 0                | 05 99 07 94 0 |
| 1108      | Respond corre | 1                | 3                   | 0                | 05 99 07 94 0 |
| 1107      | Respond corre | 1                | 3                   | 0                | 05 98 07 93 0 |
| 1106      | Respond corre | 1                | 3                   | 0                | 05 98 07 93 0 |
| 1105      | Respond corre | 1                | 3                   | 0                | 05 97 07 92 0 |
| 1104      | Respond corre | 1                | 3                   | 0                | 05 96 07 91 0 |
| 1103      | Respond corre | 1                | 3                   | 0                | 05 96 07 91 0 |
| Read data | 05 9C 07 97 0 | 9 8D 00 00 00 00 | 0 00 00 00 00 00 00 | 0                |               |
|           |               |                  |                     |                  |               |

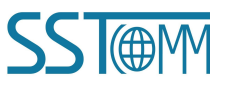

**User Manual** 

# **5** Working Principle

The GT200-DP-RS has an input buffer and an output buffer. The data transmission between serial devices and PROFIBUS DP master through GT200-DP-RS is established by mapping address.

### 5.1 As Modbus Master

When the serial interface of the GT200-DP-RS is configured as Modbus master:

The data read from Modbus slave devices by function code 01, 02, 03 or 04 is stored in the input buffer then transmitted to PROFIBUS DP master. The data written by PROFIBUS DP master is stored in the output buffer, then sent to the Modbus slave devices by function code 05, 06, 15 or 16.

\* Every address corresponds to one byte.

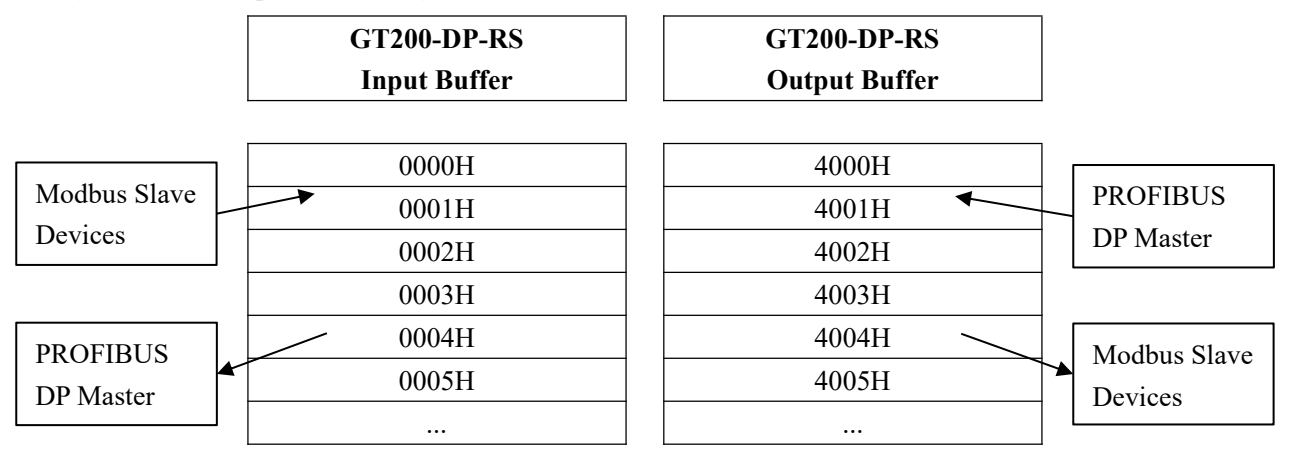

### 5.2 As Modbus Slave

When the serial interface of the GT200-DP-RS is configured as Modbus slave, it allows a Modbus master

communicates with user's PROFIBUS DP master.

The data is stored in GT200-DP-RS's input buffer and output buffer first.

For the Modbus master, the input buffer can be regarded as Coil Status (0x) area and Holding Register (4x) area.

The data of the input area can be read by function code 01 or 03, and can be written by function code 05, 06, 15 or

16. The PROFIBUS DP master reads the data in the input buffer.

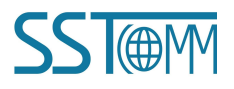

#### **User Manual**

The output buffer can be regarded as Input Status (1x) area and Input Register (4x) area for the Modbus master.

The data of the output area can be read by function code 02 or 04. The PROFIBUS DP master writes the data to

the output buffer.

The data communication between PROFIBUS DP master and Modbus master through GT200-DP-RS is shown below.

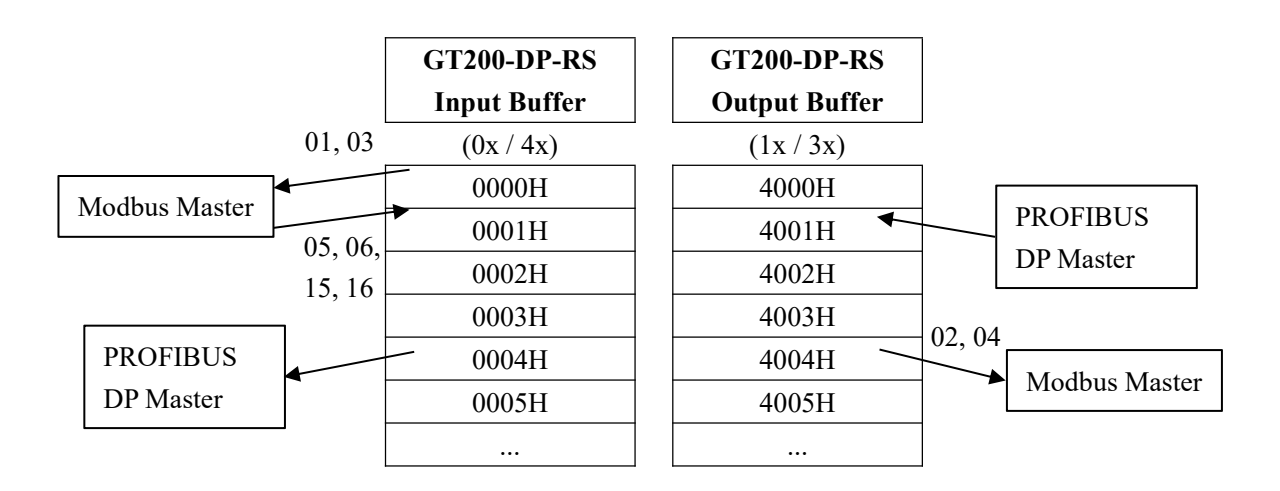

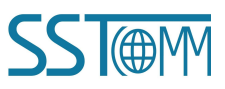

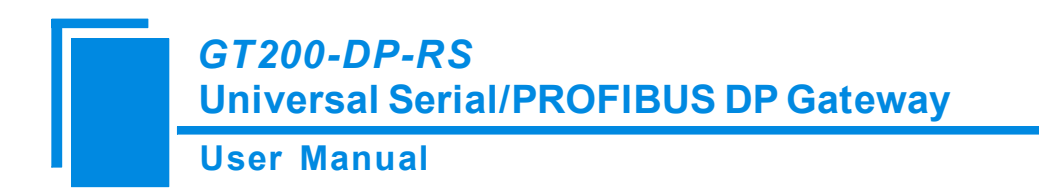

### 5.3 Universal Mode

### 5.3.1 Data Exchange

The GT200-DP-RS supports universal serial protocol that allows PROFIBUS DP master to communicate with user's serial devices of customized protocol.

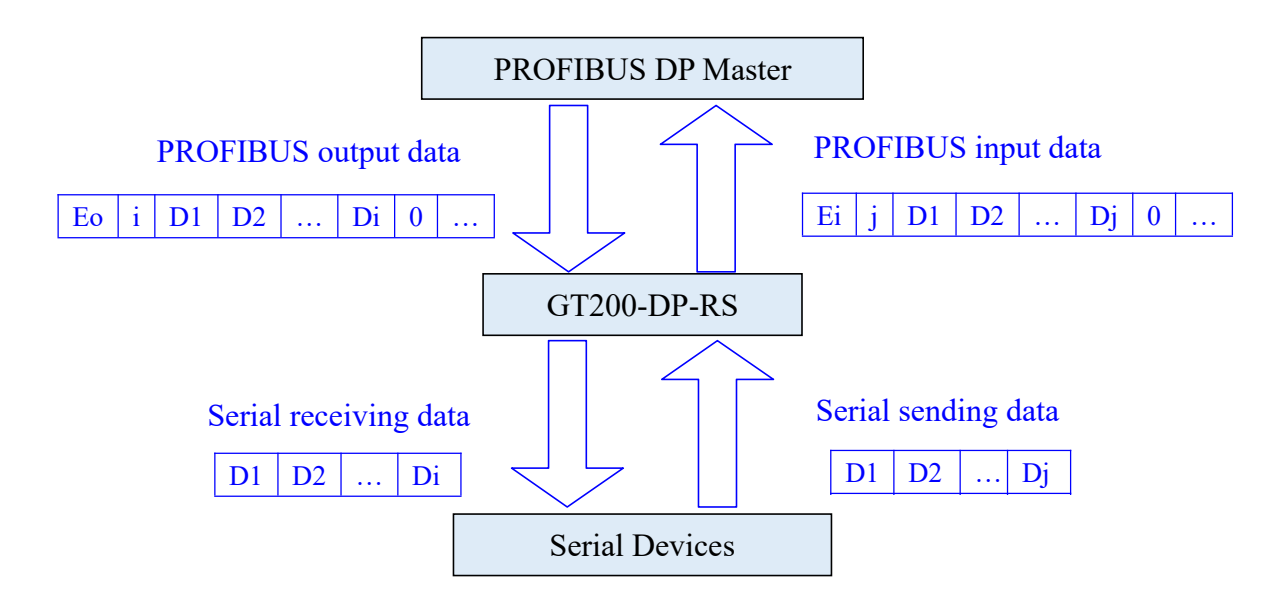

"Eo" / "Ei" is the transaction number of the data frame.

"i" / "j" is the data length of the data frame.

"D1"~"Di" / "D1"~"Dj" are data being transmitted.

### 5.3.2 Data Frame Format

| Transaction number | Data length | Data                   | "00" to fill empty bytes                                     |
|--------------------|-------------|------------------------|--------------------------------------------------------------|
| XX (1 byte)        | N (1 byte)  | <i>1A 2B</i> (N bytes) | $00 \ 00 \dots$ ( <b>M bytes</b> , <b>M</b> $\ge$ <b>0</b> ) |

Transaction number: For output frame, the transaction number should add 1 to trigger the output. For input

frame, when receiving a new frame, the transaction number will automatically add 1.

Data length: The length of data included in this frame.

Data: The data being transmitted.

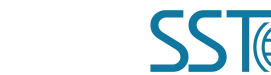

#### **User Manual**

**"00" to fill empty bytes:** The M bytes of "00" are used to fill the empty if the output data is shorter then the PROFIBUS DP module length (for example, when sending only 4 bytes with an 8-byte output module, the left (8-4) bytes are filled with "00").

#### Note:

- 1. The data of the frame are in hexadecimal.
- 2. For output frame, the transaction number must be changed to trigger the output. Otherwise the data won't be sent to serial devices.
- 3. The data length of PROFIBUS DP output module should be at least (N+2) bytes.
- 4. (N+M+2) should be equal to the length of PROFIBUS DP output module data length.
- In DP Integrated Configuration mode, if disable the "<u>Input Data Effective Length</u>", the Data length value (N) is fixed "11".

#### **Example:**

When using an 8-byte output module, output 3-byte data "01 02 03". The last transaction number is 0.

The current output frame should be:

[01][03][01][02][03][00][00][00][00]

When using an 8-byte input module, receive 4-byte data "03 04 05 06". The last transaction number is 2.

The received frame is:

[03][04][03][04][05][06][00][00][00]

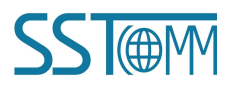

#### **User Manual**

### 5.4 Data Mapping in Software Configuration Mode

In the "Software Configuration" mode, the data mapping address can be manually configured. The data mapping relationship between GT200-DP-RS buffer and PROFIBUS DP is shown below. The address N and M (or X and Y) can be discontinuous numbers.

| PROFI<br>Input A | BUS DP<br>Address | GT200-DP-RS<br>Input Buffer | PROFI      | BUS DP<br>Address | GT200-DP-RS<br>Output Buffer |
|------------------|-------------------|-----------------------------|------------|-------------------|------------------------------|
|                  |                   |                             |            |                   |                              |
| Madula 1         | Ν                 | 0000H                       |            | Х                 | 4000H                        |
| Module 1         | N+1               | 0001H                       | M. 4.1. 2  | X+1               | 4001H                        |
|                  | М                 | 0002H                       | Module 3   | X+2               | 4002H                        |
| M. 4.1. 2        | M+1               | 0003H                       |            | X+3               | 4003H                        |
| Module 2         | M+2               | 0004H                       | M - 1-1- 4 | Y                 | 4004H                        |
| -                | M+3               | 0005H                       | woodule 4  | Y+1               | 4005H                        |
|                  |                   |                             |            |                   |                              |

For example, in STEP7, add the following modules on the slot. The I address corresponds to input buffer data and the Q address corresponds to output buffer.

The IB274~281 corresponds to 0000H~0007H of GT200-DP-RS input buffer. The IB300 of next input module corresponds to 0008H.

The QB272~QB279 can corresponds to 4000H~4007H of GT200-DP-RS output buffer. The QB326~327 of next output module corresponds to 4009H~400AH.

| - | 🌖 (5) GT200-DP | -RS V6.0                      |        |           |         |
|---|----------------|-------------------------------|--------|-----------|---------|
| S | DP ID          | Order Number / Designation    | I Add  | Q Address | Comment |
| 0 | 4AI            | 4 Words Input, 4 Words Output | 274281 |           |         |
| 1 | 4A0            | > 4 Words Input, 4 Words Out, |        | 272 279   | j.      |
| 2 | 8DI            | 1 Byte Input                  | 300    |           |         |
| 3 | 1A0            | 1 Word Output                 | 0      | 326327    | j.      |
| 4 |                |                               |        |           |         |

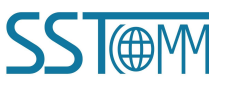

# **6 SST-MPG-CFG Software Instructions**

The SST-MPG-CFG software is used to configure the GT200-DP-RS gateway and is available for download at www.sstautomation.com/Download1/.

### 6.1 Notes before Configuring

SST-MPG-CFG is a product based on the Windows platform, and it can set related parameters and commands of

Modbus and PROFIBUS DP through the GT200-DP-RS.

Double-click the icon to enter the configuration interface:

|               |           |      |       |          | <u>C</u> + | <u>F</u> | 1             | .↓       |         |          | 1      | Ţ     |           | ß           |  |
|---------------|-----------|------|-------|----------|------------|----------|---------------|----------|---------|----------|--------|-------|-----------|-------------|--|
| lew           | Save      | Open | Add N | Delete N | Add C      | Delete C | <b>Upload</b> | Download | AutoMap | Conflict | Export | Debug | Edit Addr | Cancel Edit |  |
| Field<br>Subn | bus<br>et | ;    | <     |          |            |          |               |          |         |          |        |       |           |             |  |
|               |           |      |       |          |            |          |               |          |         |          |        |       |           |             |  |
|               |           |      |       |          |            |          |               |          |         |          |        |       |           |             |  |
|               |           |      |       |          |            |          |               |          |         |          |        |       |           |             |  |
|               |           |      |       |          |            |          |               |          |         |          |        |       |           |             |  |
|               |           |      |       |          |            |          |               |          |         |          |        |       |           |             |  |
|               |           |      |       |          |            |          |               |          |         |          |        |       |           |             |  |

### **6.2 User Interface**

The SST-MPG-CFG interface includes a title bar, menu bar, toolbar, status bar, equipment section, configuration

section and notes section.

Note: All the gray parts in the software cannot be modified.

**User Manual** 

| Gatewa     | ay Configurat | ion Software S | SST <mark>-</mark> MPG-                                            | CFG                                                                                    |                                                               |                                                   |        |          |        |                                                                                                    |                                                                    |                                                               |                                         | -                                     | ×    |
|------------|---------------|----------------|--------------------------------------------------------------------|----------------------------------------------------------------------------------------|---------------------------------------------------------------|---------------------------------------------------|--------|----------|--------|----------------------------------------------------------------------------------------------------|--------------------------------------------------------------------|---------------------------------------------------------------|-----------------------------------------|---------------------------------------|------|
| File(F) Ec | dit(E) Tools( | T) View(V)     | Help(H)                                                            |                                                                                        |                                                               |                                                   |        |          |        |                                                                                                    |                                                                    |                                                               |                                         |                                       | <br> |
|            |               |                |                                                                    |                                                                                        | <u>_</u>                                                      | <u>F</u>                                          | 1      | .↓       |        |                                                                                                    |                                                                    | Ţ                                                             |                                         | ß                                     |      |
| New        | Save          | Open           | Add N                                                              | Delete N                                                                               | Add C                                                         | Delete C                                          | Upload | Download | AutoMa | p Conflict                                                                                                | Export                                                             | Debug                                                         | Edit Addr                               | Cancel Edit                           |      |
| New Field  | Save<br>Save  | Open ×         | Add N Type of Number Number Actions Modbus PROFIL Compati Configur | Delete N Protocol of PROFIB of PROFIB After Respon US Address ibility Mode ration Mode | Add c<br>US Input E<br>US Output<br>nse Timeor<br>Retransmiss | Delete C<br>Bytes<br>: Bytes<br>ut<br>ision Times | Upload | Download | AutoMa | p Conflict<br>PROFIBUS<br>Setting throug<br>Clear Data<br>3<br>Address Setti<br>Disable<br>Via the Config | Export<br>th Hardware<br>th Hardware<br>ng Using H<br>guration So: | Debug<br>e Configura<br>e Configura<br>ardware<br>ftware of P | Edit Addr<br>tion of PRC<br>tion of PRC | Cancel Edit<br>OFIBUS DP<br>OFIBUS DP |      |
|            |               |                |                                                                    |                                                                                        |                                                               |                                                   |        |          |        |                                                                                                    |                                                                    |                                                               |                                         |                                       |      |
| Info News  | J             |                |                                                                    |                                                                                        |                                                               |                                                   |        |          |        |                                                                                                    |                                                                    |                                                               |                                         |                                       |      |
| Ready      | -             |                |                                                                    |                                                                                        |                                                               |                                                   |        |          |        |                                                                                                    |                                                                    |                                                               |                                         |                                       |      |

Toolbar is shown as below:

|     |      |      |       |          | <u>[+</u> | <u> </u> | <u>1</u> | .↓       | 88      |          |        | Ţ     |
|-----|------|------|-------|----------|-----------|----------|----------|----------|---------|----------|--------|-------|
| New | Save | Open | Add N | Delete N | Add C     | Delete C | Upload   | Download | AutoMap | Conflict | Export | Debug |

#### 

New New: Create a new configuration project

#### 

Save Save: Save the current configuration

#### $\Box$

Open Open: Open a configuration project

#### **.**

Add N Add Nodes: Add a Modbus slave node

#### T

Delete N Delete Nodes: Delete a Modbus slave node

#### <u>c</u>

Add C Add Commands: Add a Modbus command

**User Manual** 

<u>C</u>

Delete C Delete Commands: Delete a Modbus command

<u>1</u>

Upload Upload Configuration: Read the configuration from the module and show it in the software

↓

Download Download Configuration: Download the configuration from the software to the module

==

AutoMap Calculate Mapping Address: Calculating mapping address automatically

Conflict Conflict Detection: Detect whether there is conflict in memory data buffer of the gateway

×

Export EXCEL: Export the current configuration to local hard disk and save it as .xls file

Ţ

Debug Debug: For debugging Modbus communications, and defining the network fault

#### 

Edit Addr Edit Base Address: Edit the DP base address.

0

Cancel Edit Cancel Base Address: Cancel the DP base address edit.

### 6.3 The Operation of Equipment View

### 6.3.1 Equipment View Interface

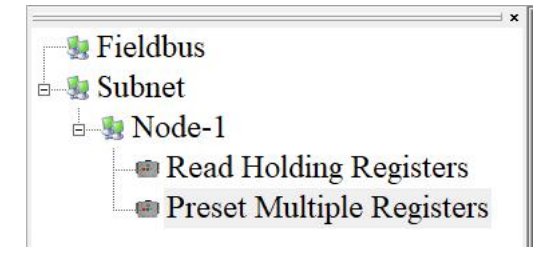

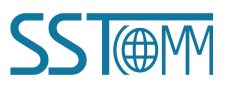

GT200-DP-RS Universal Serial/PROFIBUS DP Gateway User Manual

### **6.3.2 Operation Mode of Equipment View**

The equipment view supports three types of operation: Edit Menu, Edit Toolbar or Right click edit Menu.

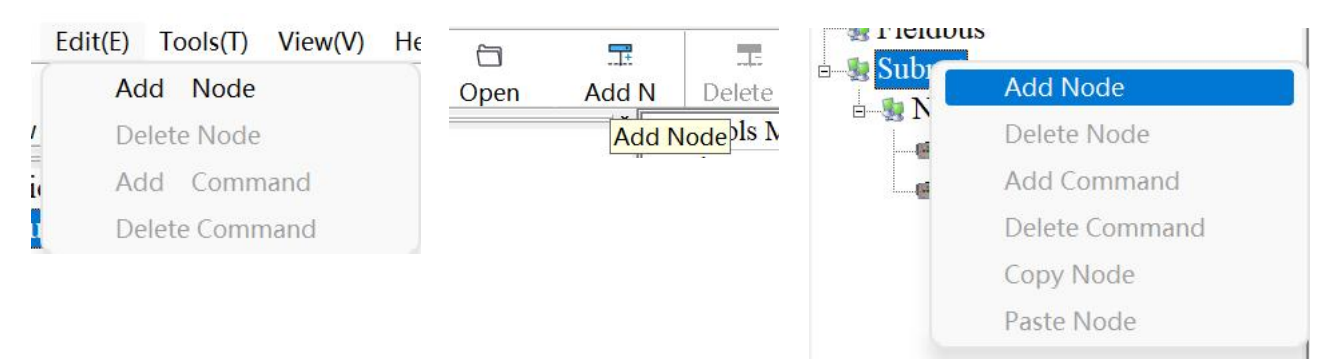

### **6.3.3 Operation Types of Equipment View**

- Add nodes: Right click on subnet or existing nodes, and then perform the operation of adding a new node. Then there will be a new node named "new node" under subnet.
- 2. **Delete nodes:** Right click on the node to be deleted, and then perform the operation of deleting the node. The node and all its commands will be deleted.
- 3. Add commands: Right click on the node, and then perform the operation of adding command to add a command for the node. The dialog box will be shown as follow:

Currently supports the commands: 01, 02, 03, 04, 05, 06, 15 and 16.

Select the command: Double click the command

| 01 | Read Coil Status            |
|----|-----------------------------|
| 02 | Read Input Status           |
| 03 | Read Holding Registers      |
| 04 | <b>Read Input Registers</b> |
| 05 | Force Single Coil           |
| 06 | Preset Single Register      |
| 15 | Force Multiple Coils        |
| 16 | Preset Multiple Registe     |

4. **Delete commands:** Right-click on the command and then perform the operation of deleting the command.

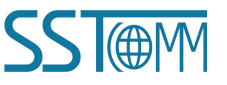

#### **User Manual**

- 5. **Rename nodes:** Left click on the node to be renamed, and then the edit status will be shown and you can rename it.
- 6. **Copy node:** Left click on the existing node, choose the node and execute the operation of copying nodes (include all commands under the node)
- 7. **Paste node:** Left click and choose any existing node, execute the operation of pasting the node. Then under the subnet tree you can see a new node (include all commands under the node). Parameters of the new node is the default setting, therefore it needs to be reset.

### 6.4 The Operation of Configuration View

### 6.4.1 Interface of Fieldbus Configuration View

In the interface of device view, click Fieldbus, and then the configuration view is shown as follows:

| 🕤 Gatev | way Configurat                                        | tion Software                   | SST-MPG                                                              | CFG                                                                                                    |                                                    |                                    |          |          |        |                                                                                             |                                                       |                                                      |                            | -                      | × |
|---------|-------------------------------------------------------|---------------------------------|----------------------------------------------------------------------|----------------------------------------------------------------------------------------------------|----------------------------------------------------|------------------------------------|----------|----------|--------|---------------------------------------------------------------------------------------------|-------------------------------------------------------|------------------------------------------------------|----------------------------|------------------------|---|
| File(F) | Edit(E) Tools                                         | (T) View(V)                     | Help(H)                                                              |                                                                                                    |                                                    |                                    |          |          |        |                                                                                             |                                                       |                                                      |                            |                        |   |
|         |                                                       |                                 |                                                                      |                                                                                                    | 브                                                  | <u>P</u>                           | <u>↑</u> | .↓.      | 88     |                                                                                             |                                                       | Ţ                                                    |                            | ß                      |   |
| New     | Save                                                  | Open                            | Add N                                                                | Delete N                                                                                                    | Add C                                              | Delete C                           | Upload   | Download | AutoMa | p Conflict                                                                                  | Export                                                | Debug                                                | Edit Addr                  | Cancel Edit            |   |
| Fie     | ldbus<br>onet<br>Node-1<br>■ Read Hold<br>■ Preset Mu | ling Register<br>ltiple Registe | Type of<br>Number<br>Number<br>Actions<br>Modbus<br>PROFII<br>Compat | Protocol<br>of PROFIB<br>of PROFIB<br>After Respo<br>s Command I<br>BUS Address<br>ibility Mode<br>ration Mode | US Input I<br>US Output<br>nse Timeo<br>Retransmis | Bytes<br>Bytes<br>ut<br>sion Times |          |          |        | PROFIBUS<br>Setting throug<br>Clear Data<br>3<br>Address Setti<br>Disable<br>Via the Config | h Hardward<br>h Hardward<br>ng Using H<br>guration So | e Configura<br>e Configura<br>ardware<br>ftware of P | tion of PRC<br>tion of PRC | DFIBUS DP<br>DFIBUS DP |   |

Number of PROFIBUS Input Bytes: Set in PROFIBUS DP master configuration software, cannot be modified.

Number of PROFIBUS Output Bytes: Set in PROFIBUS DP master configuration software, cannot be modified.

Actions After Response Timeout: Clear data or Hold data can be selected.

Modbus Command Retransmission Times: 2 to 254 can be selected.

PROFIBUS address: Use the hardware to set the address or PROFIBUS address can be selected.

**Compatibility mode:** Open or Close can be selected.

### **6.4.2 Interface of Subnet Configuration View**

1. Choose Modbus Master in protocol type

#### **User Manual**

Configurable parameters are shown as follows:

Baud Rate, Data Bits, Check Bit, Stop bit, Transmission mode, Response timeout, Delay between Polls, Output Mode, Scan Rate, Status of Modbus Command Response, Communication interface, Time Interval between Character (Sending) and Time Interval between Character (Receiving).

#### Interface of configuration view is shown as below:

| Gatew<br>File(F) E | vay Configura<br>dit(E) Tool: | ition Software<br>s(T) View(V) | SST-MPG<br>Help(H) | -CFG           |             |              |            |          |         |              |        |       |           |             | × |
|--------------------|-------------------------------|--------------------------------|--------------------|----------------|-------------|--------------|------------|----------|---------|--------------|--------|-------|-----------|-------------|---|
|                    |                               | 8                              |                    |                | <u>[]</u>   | <u>ר</u> ם   | <u>,</u> ↑ | .↓.      |         |              |        | Ţ     |           | ß           |   |
| New                | Save                          | Open                           | Add N              | Delete N       | Add C       | Delete C     | Upload     | Download | AutoMap | Conflict     | Export | Debug | Edit Addr | Cancel Edit |   |
| dia mini           | 141                           | ×                              | Protoco            | ls Mode        |             |              |            |          | 1       | Modbus Mas   | ter    |       |           |             |   |
| Fiel               | labus                         |                                | Baud Ra            | ate            |             |              |            |          |         | 19200        |        |       |           |             | _ |
|                    | Joda 1                        |                                | Data Bit           | s              |             |              |            |          | 8       | 3            |        |       |           |             |   |
| E Star             | NOUE-1                        | ding Posistor                  | Parity C           | heck           |             |              |            |          | l       | None         |        |       |           |             |   |
|                    | B Propot Mu                   | ung Register                   | Stop Bit           | ts             |             |              |            |          | 1       | l            |        |       |           |             |   |
|                    | Preset IVI                    | imple Registe                  | Slave A            | ddress         |             |              |            |          |         |              |        |       |           |             |   |
|                    |                               |                                | Transmi            | ission Mode    |             |              |            |          | ]       | RTU          |        |       |           |             |   |
|                    |                               |                                | Respon             | se Timeout(5   | -60000ms)   |              |            |          | 3       | 300          |        |       |           |             |   |
|                    |                               |                                | Delay be           | etween Polls(  | 0-2500ms)   |              |            |          | (       | )            |        |       |           |             |   |
|                    |                               |                                | Output 1           | Mode           |             |              |            |          | (       | Change of Va | alue   |       |           |             |   |
|                    |                               |                                | Output 1           | Pulse(200-25   | 00ms)       |              |            |          |         |              |        |       |           |             |   |
|                    |                               |                                | Scan Ra            | ate(1-255)     |             |              |            |          |         | 10           |        |       |           |             |   |
|                    |                               |                                | Status o           | f Modbus C     | ommand R    | esponse      |            |          | 1       | Disable      |        |       |           |             |   |
|                    |                               |                                | Time Int           | terval betwee  | n Character | rs           |            |          |         |              |        |       |           |             |   |
|                    |                               |                                | Frame L            | length         |             |              |            |          |         |              |        |       |           |             |   |
|                    |                               |                                | Auto Se            | ending         |             |              |            |          |         |              |        |       |           |             |   |
|                    |                               |                                | Period of          | of Auto Send   | ing         |              |            |          |         |              |        |       |           |             |   |
|                    |                               |                                | CRC C              | heck           |             |              |            |          |         |              |        |       |           |             |   |
|                    |                               |                                | Commu              | nication Inter | face        |              |            |          | ]       | RS485        |        |       |           |             |   |
|                    |                               |                                | Debug I            | interface      |             |              |            |          | T       | USB          |        |       |           |             |   |
|                    |                               |                                | Time Int           | terval betwee  | n Character | rs(Sending)  |            |          | (       | )            |        |       |           |             |   |
|                    |                               |                                | Time Int           | terval betwee  | n Character | rs(Receiving | )          |          | (       | )            |        |       |           |             |   |

Baud Rate: 300, 600, 1200, 2400, 4800, 9600, 19200, 38400, 57600 and 115200bps optional

Data bits: 8

Check Bit: none, odd, even, mark and space optional

Stop bits: 1, 2

Transmission mode: RTU, ASCII optional

Response timeout: When the Modbus master sends commands, the time waiting for a response from the slave

ranges from 5~60000ms.

Delay between polls: After one Modbus command has been sent and has received a correct response, the delay

time before the next command is sent ranges from  $0 \sim 2500$ ms.

**Output Mode**:

Modbus writing command (output command) has 3 kinds of outputting modes: Cycle, Forbidden and Change of

Value output.

Cycle: The same with Modbus read command, and output according to the scanning ratio.

### GT200-DP-RS Universal Serial/PROFIBUS DP Gateway User Manual

Forbidden: Prohibit outputting Modbus write command.

<u>Change of Value</u>: When the output data has changed, it outputs the write command and stops outputting after receiving a correct response.

Scan Rate: Ratio of slow scan and fast scan. If the fast scan command sends 10 times, slow scan command sends 1 time.

**Status of Modbus Command Response**: disable, 1byte, 2bytes, 3bytes, 4bytes, 5bytes, 6bytes, 7bytes, 8bytes, 9bytes, 10bytes, 11bytes, 12bytes and 13bytes can be selected. They are located in the first several bytes of PROFIBUS input data and show the status of the Modbus commands. The bit 0 of the first byte shows the status of the first Modbus command. Six bytes can show the status of all 48 commands. The value of the status is 0, when the communication is OK and the value is 1.

**Communication Interface:** There are RS-232 and RS-485 to be selected. (Note: When using the RS-422, select RS-485)

**Time Interval between Characters (Sending)**: The serial port of the GT200-DP-RS will send every byte according to the time interval. The range of the value is 0 to 600, and the unit is 0.1ms. If the value is 100, then the time interval is 100\* 0.1 ms =10ms. (Note: The time interval does not contain/cover the frame interval of the Modbus protocol)

**Time Interval between Characters (Receiving)**: The serial port of the GT200-DP-RS will use this time interval to judge the receiving end basis. The range of the value is 0 to 600, and the unit is 0.1ms. If the value is 100, then the time interval is 100\* 0.1 ms =10ms. (Note: The time interval does not contain/cover the frame interval of Modbus protocol)

Note: The reference time of the gateway receiving data and breaking frame: Time interval between characters (Receiving) + 3.5 character time of the Modbus protocol. Make sure that the response wait time is greater than time interval between characters + 3.5 character time.

#### 2. Choose Modbus Slave in protocol type

Configurable parameters are shown as follows:

Baud Rate, Data Bits, Check Bit, Stops Bits, Slave Address, Transmission Mode, Communication Interface, Time interval between Character (Sending) and Time Interval between Character (Receiving).

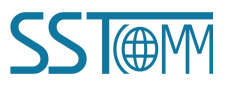

#### **User Manual**

#### Interface of configuration view is shown as follow:

| Gatew     | ay Configurat | tion Software | e SST-MPG | -CFG          |            |              |        |          |        |             |          |       |           | 1           |  |
|-----------|---------------|---------------|-----------|---------------|------------|--------------|--------|----------|--------|-------------|----------|-------|-----------|-------------|--|
| File(F) E | dit(E) Tools  | (T) View(V)   | Help(H)   |               |            |              |        |          |        |             |          |       |           |             |  |
|           |               |               |           |               | <u>C1</u>  | <u>C1</u>    | 1      | 1        |        |             | <b>E</b> | Ģ     |           | ß           |  |
| New       | Save          | Open          | Add N     | Delete N      | Add C      | Delete C     | Upload | Download | AutoMa | o Conflict  | Export   | Debug | Edit Addr | Cancel Edit |  |
| dia mini  |               |               | * Protoco | ls Mode       |            |              |        |          |        | Modbus Slav | e        |       |           |             |  |
| Fiel      | labus         |               | Baud Ra   | ate           |            |              |        |          |        | 19200       |          |       |           |             |  |
| 35 DUU    | net           |               | Data Bit  | s             |            |              |        |          |        | 8           |          |       |           |             |  |
|           |               |               | Parity C  | heck          |            |              |        |          |        | None        |          |       |           |             |  |
|           |               |               | Stop Bit  | ts            |            |              |        |          |        | 1           |          |       |           |             |  |
|           |               |               | Slave A   | ddress        |            |              |        |          |        |             |          |       |           |             |  |
|           |               |               | Transmi   | ssion Mode    |            |              |        |          |        | RTU         |          |       |           |             |  |
|           |               |               | Respon    | se Timeout(5  | -60000ms)  |              |        |          |        |             |          |       |           |             |  |
|           |               |               | Delay b   | etween Polls  | (0-2500ms) | 1            |        |          |        |             |          |       |           |             |  |
|           |               |               | Output    | Mode          |            |              |        |          |        |             |          |       |           |             |  |
|           |               |               | Output    | Pulse(200-25  | 00ms)      |              |        |          |        |             |          |       |           |             |  |
|           |               |               | Scan Ra   | nte(1-255)    |            |              |        |          |        |             |          |       |           |             |  |
|           |               |               | Frame 7   | уре           |            |              |        |          |        |             |          |       |           |             |  |
|           |               |               | Time Int  | terval betwee | n Characte | rs           |        |          |        |             |          |       |           |             |  |
|           |               |               | Frame L   | ength         |            |              |        |          |        |             |          |       |           |             |  |
|           |               |               | Auto Se   | nding         |            |              |        |          |        |             |          |       |           |             |  |
|           |               |               | Period of | of Auto Send  | ing        |              |        |          |        |             |          |       |           |             |  |
|           |               |               | CRC C     | heck          | -          |              |        |          |        |             |          |       |           |             |  |
|           |               |               | Commu     | nication Inte | rface      |              |        |          |        | RS485       |          |       |           |             |  |
|           |               |               | Debug I   | nterface      | c1 .       | (0. 1. )     |        |          |        | USB         |          |       |           |             |  |
|           |               |               | Time In   | terval betwee | n Characte | rs(Sending)  |        |          |        | 0           |          |       |           |             |  |
|           |               |               | Time In   | terval betwee | n Characte | rs(Receiving | 5)     |          |        | 0           |          |       |           |             |  |
|           |               |               | p.        |               |            |              |        |          |        |             |          |       |           |             |  |

Baud Rate: 300, 600, 1200, 2400, 4800, 9600, 19200, 38400, 57600 and 115200bps optional.

#### Data Bits: 8

Check Bit: none, odd, even, mark and space optional

Stop Bits: 1, 2

Slave Address: range is 0~247.

Transmission Mode: RTU, ASCII

**Communication Interface:** There are RS-232 and RS-485 to be selected. (Note: If using the RS-422, here select RS-485)

**Time Interval between Characters (Sending)**: The serial port of the GT200-DP-RS will send every byte according to the time interval. The range of the value is 0 to 600, and the unit is 0.1ms. If the value is 100, then the time interval is 100\* 0.1 ms =10ms. (Note: The time interval does not contain/cover the frame interval of the Modbus protocol)

**Time Interval between Characters (Receiving)**: The serial port of the GT200-DP-RS will use this time interval as the judge receiving end basis. The range of the value is 0 to 600, and the unit is 0.1ms. If the value is 100, then the time interval is 100\* 0.1 ms =10ms. (Note: The time interval does not contain/cover the frame interval of the Modbus protocol)

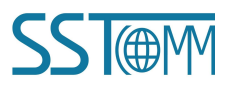

#### **User Manual**

#### 3. Choosing User Config in protocol type

Configurable parameters are shown as follows:

Baud Rate, Data Bits, Check Bit, Stop Bits, Frame Type, Time interval between Characters, Frame Length, Enable Auto Sending, Period of Auto Sending, Enable CRC Check, Communication Interface, Time interval between Character (Sending) and Time interval between Character (Receiving).

#### Interface of configuration view is shown as follows:

| Gate<br>File(F) | way Configura<br>Edit(E) Tool | ation Software<br>s(T) View(V) | SST-MPG<br>Help(H) | -CFG            |                   |              |          |          |        |               |           |           |           | _           | Х |
|-----------------|-------------------------------|--------------------------------|--------------------|-----------------|-------------------|--------------|----------|----------|--------|---------------|-----------|-----------|-----------|-------------|---|
|                 |                               |                                |                    |                 | <u>C</u> <u>+</u> | 므            | <u>1</u> | .↓       |        |               | <b>1</b>  | Ţ         | Ø         | ß           |   |
| New             | Save                          | Open                           | Add N              | Delete N        | Add C             | Delete C     | Upload   | Download | AutoMa | o Conflict    | Export    | Debug     | Edit Addr | Cancel Edit |   |
|                 | 1.41                          | ;                              | Protoco            | ols Mode        |                   |              |          |          | 6      | User Config   |           |           |           |             | _ |
| F I             | bust                          |                                | Baud R             | ate             |                   |              |          |          |        | 19200         |           |           |           |             | _ |
|                 | onet                          |                                | Data Bit           | ts              |                   |              |          |          |        | 8             |           |           |           |             |   |
|                 |                               |                                | Parity C           | Check           |                   |              |          |          |        | None          |           |           |           |             |   |
|                 |                               |                                | Stop Bi            | ts              |                   |              |          |          |        | 1             |           |           |           |             |   |
|                 |                               |                                | Slave A            | ddress          |                   |              |          |          |        |               |           |           |           |             |   |
|                 |                               |                                | Transm             | ission Mode     |                   |              |          |          |        |               |           |           |           |             |   |
|                 |                               |                                | Respon             | se Timeout(5    | -60000ms)         |              |          |          |        |               |           |           |           |             |   |
|                 |                               |                                | Delay b            | etween Polls(   | 0-2500ms)         |              |          |          |        |               |           |           |           |             |   |
|                 |                               |                                | Output             | Mode            | 2.0               |              |          |          |        |               |           |           |           |             |   |
|                 |                               |                                | Output             | Pulse(200-25    | 00ms)             |              |          |          |        |               |           |           |           |             |   |
|                 |                               |                                | Scan Ra            | ate(1-255)      |                   |              |          |          |        |               |           |           |           |             |   |
|                 |                               |                                | Frame              | Гуре            |                   |              |          |          |        | Time Interval | between C | haracters |           |             |   |
|                 |                               |                                | Time In            | terval betwee   | n Characte        | rs           |          |          |        | 10            |           |           |           |             | _ |
|                 |                               |                                | Frame I            | Length          |                   |              |          |          |        | 111           |           |           |           |             |   |
|                 |                               |                                | Auto Se            | ending          |                   |              |          |          |        | Disable       |           |           |           |             | _ |
|                 |                               |                                | Period             | of Auto Send    | ing               |              |          |          |        | 1000          |           |           |           |             |   |
|                 |                               |                                | CRCC               | heck            | c                 |              |          |          |        | Disable       |           |           |           |             |   |
|                 |                               |                                | Commu              | inication Inter | тасе              |              |          |          |        | RS485         |           |           |           |             | - |
|                 |                               |                                | Debug              | interrace       | Changet           | (Can dia )   |          |          |        | USB           |           |           |           |             |   |
|                 |                               |                                | Time In            | terval betwee   | n Characte        | rs(Sending)  | <b>`</b> |          |        | 0             |           |           |           |             |   |
|                 |                               |                                | I une In           | terval betwee   | n Characte        | rs(Receiving | 5)       |          |        | U             |           |           |           |             |   |

Baud Rate: 300, 600, 1200, 2400, 4800, 9600, 19200, 38400, 57600 and 115200bps optional

#### Data Bits: 8

Check Bit: none, odd, even, mark and space optional

Stop Bits: 1, 2

Frame Type: Time Interval between Characters, Frame length optional

Time Interval between Characters: It is maximum time interval between characters and used to decide whether

a frame is terminated or not. User input, the default is 10, and the range is  $10 \sim 60000$  ms.

**Frame Length**: User input, the default is 111 and the range is  $1 \sim 223$ , only valid when the frame type is frame length.

Enable Auto Sending: There are Enable and Disable to be selected.

Period of Auto Sending: User input, the default is 1000 and the range is 10 ~ 60000ms, only valid when the

Enable Auto Sending is Enabled

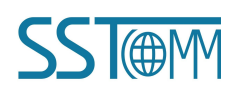

### GT200-DP-RS Universal Serial/PROFIBUS DP Gateway User Manual

Enable CRC Check: Enable, Disable optional

Communication Interface: RS-232, RS-485 optional. (Note: If using the RS-422, here select RS-485)

**Time Interval between Characters (Sending)**: The serial port of the GT200-DP-RS will send every byte according to the time interval. The range of the value is 0 to 600, and the unit is 0.1ms. If the value is 100, then the time interval is 100\* 0.1 ms =10ms. (Note: The time interval does not contain/cover the frame interval of the Modbus protocol)

**Time Interval between Characters (Receiving)**: The serial port of the GT200-DP-RS will use this time interval as the judge receiving end basis. The range of the value is 0 to 600, and the unit is 0.1ms. If the value is 100, then the time interval is 100\* 0.1 ms =10ms. (Note: The time interval does not contain/cover the frame interval of the Modbus protocol)

### 6.4.3 Interface of Node Configuration View

When the protocol type of the subnet is "Modbus Master", in the interface of device view, left click a node and then the configuration interface will appear as shown as follow:

| 🕤 Gate  | way Configura | ation Software | SST-MPG   | -CFG         |       |          |          |          |         |          |        |       |           | —           | ×        |
|---------|---------------|----------------|-----------|--------------|-------|----------|----------|----------|---------|----------|--------|-------|-----------|-------------|----------|
| File(F) | Edit(E) Tool  | s(T) View(V)   | Help(H)   | )            |       |          |          |          |         |          |        |       |           |             |          |
|         |               |                |           |              | C‡    | <u>F</u> | <u>1</u> | .↓       |         |          | 1      | Ţ     |           | ß           |          |
| New     | Save          | Open           | Add N     | Delete N     | Add C | Delete C | Upload   | Download | AutoMap | Conflict | Export | Debug | Edit Addr | Cancel Edit |          |
| - Fi    | eldbus        | 1              | * Slave A | ddress(1-247 | )     |          |          |          | 1       |          |        |       |           |             | <u> </u> |
| = 🖢 Su  | ibnet         |                |           |              |       |          |          |          |         |          |        |       |           |             |          |
| ÷-👷     | Node-1        |                | -         |              |       |          |          |          |         |          |        |       |           |             |          |
|         |               |                |           |              |       |          |          |          |         |          |        |       |           |             |          |

In this window, you can modify the Modbus slave node address in the configuration view interface.

### 6.4.4 Interface of Command Configuration View

In the interface of device view, left click a command and then the configuration interface window shown as follows:

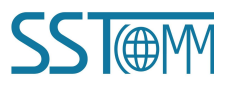

|            |            | GT20<br>Unive    | ) <i>0-E</i><br>ersa | D <i>P-R</i><br>al Sei | 'S<br>rial/ | PRO      | FIB    | US D     | PG     | atew             | ay      |       |           |             |   |         |
|------------|------------|------------------|----------------------|------------------------|-------------|----------|--------|----------|--------|------------------|---------|-------|-----------|-------------|---|---------|
|            |            | User             | Ма                   | nual                   |             |          |        |          |        |                  |         |       |           |             |   |         |
| Gatewa     | ay Configu | ration Software  | SST-MPG-             | -CFG                   |             |          |        |          |        |                  |         |       |           | _           |   | ×       |
| File(F) Ec | dit(E) Too | ols(T) View(V)   | Help(H)              |                        | 21          | -        |        |          | _      | -                | -       |       | <b>50</b> | ~           |   |         |
| G          |            |                  | <u>.</u>             | -1-                    |             | <u> </u> | L      | .↓       | 88     |                  | <b></b> | Ļ     | Ø         | ß           |   |         |
| New        | Save       | Open             | Add N                | Delete N               | Add C       | Delete C | Upload | Download | AutoMa | p Conflict       | Export  | Debug | Edit Addr | Cancel Edit |   |         |
| - Field    | dbus       | ×                | Slave A              | ddress(1-247           | )           |          |        |          |        | 1                |         |       |           |             |   | <b></b> |
| Subr       | net        |                  | Function             | n Code                 |             |          |        |          |        | 3                |         |       |           |             |   | _       |
|            | ode-1      |                  | Starting             | Address                |             |          |        |          |        | 0                |         |       |           |             |   |         |
|            | Read Ho    | Iding Register   | Number               | of Data                |             |          |        |          |        | 8                |         |       |           |             |   |         |
|            | Preset N   | fultiple Registe | Mapping              | g Address(H            | EX)         |          |        |          |        | 0H               |         |       |           |             | _ | _       |
|            |            |                  | Bit Offs             | et(0-7)                |             |          |        |          |        | 0                |         |       |           |             |   |         |
|            |            |                  | Number               | of Bytes               |             |          |        |          |        | 16               |         |       |           |             |   |         |
|            |            |                  | Data Fill            | ter l                  |             |          |        |          |        | Fullword         |         |       |           |             |   | -       |
|            |            |                  | Type of              | Check                  |             |          |        |          |        | CRC<br>East Coop |         |       |           |             |   |         |
|            |            |                  | Dute Su              | Scall                  |             |          |        |          |        | No Swap          |         |       |           |             |   |         |
|            |            |                  | Dyle Sw              | ap                     |             |          |        |          |        | ino swap         |         |       |           |             |   |         |

Configurable parameters are shown as follows:

Starting Address, Number of Data, Mapping Address (HEX), Mapping Bit (0~7) and Type of Scan

Starting Address: The starting address of register or switching value or loop and so on in Modbus slave and the

range is 0~65535.

Number of Data: number of register/switching value/coil in the Modbus slave

Mapping address (HEX): The starting address of data in memory buffer of the module.

The address range of data mapping in the module memory:

Read command: 0x0000~ 0x00F3

Write command:  $0x4000 \sim 0x40F3$ 

When the write command is used exchanging locally, it also can use:  $0x0000 \sim 0x00F3$ 

**Mapping bit (0 - 7)**: For the bit operation commands, the position range of start-bit byte is  $0 \sim 7$ 

**Data Filter**: There are three types of data filtering: full word, high byte, and low byte. Every register has two bytes. Full word mapping is the process of taking the two bytes of the register into the gateway memory buffer. High byte mapping is taking the high byte of the register into the gateway memory buffer. Low byte mapping is taking the low byte of the register into the gateway memory buffer.

**Type of Scan**: There are two types of scanning modes: the fast scan and the slow scan. Slow scan is equal to the fast scan being multiplied by the scan ratio. (Configure it in the subnet configuration interface)

**Byte Swap:** There are three types of byte swapping: no swap, double-byte swap and four-byte swap. Modbus function code 03H, 04H, 06H and 10H supports different byte swap types.

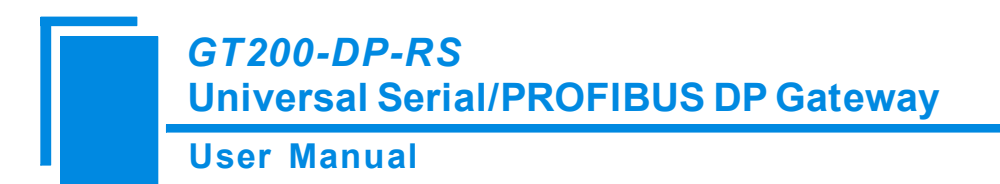

### 6.5 Conflict Detection

For the detection of whether there exists conflict of "the starting address of memory mapping".

### 6.5.1 Operation of Command List

All the configuration commands can be shown at the command list. Each select box before the command is used for checking the memory-mapping location of that command. Click on the command by selecting a check box, and in the memory-mapping area it can show the corresponding share of spatial location. Click the command again will remove the selected box and it doesn't show the mapping location. The function can be used for conflict detection of memory mapping area.

| 1 | Conflict Detection                                 | × |
|---|----------------------------------------------------|---|
| 1 | Command List                                       |   |
|   | ☑Read Holding Registers ☑Preset Multiple Registers |   |

### 6.5.2 Operation of Memory Mapping Area

Memory mapping area is divided into two parts: input area and output area.

**Input-mapping address:** 0x0000 ~ 0x3FFF.

**Output-mapping address:** 0x4000 ~ 0x7FFF.

Each box represents a byte address.

Green: Read command shown in the input-mapping area. No conflict.

Yellow: Write command shown when the mapping addresses is in the input area. No conflict.

Blue: When the address mapping area is located in the output area. no conflict.

Red: Output area or input area, different commands occupy the same byte address, the byte is shown as red.

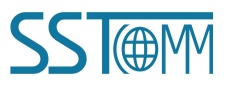

User Manual

|                                                      |                                        | Command List                         |        |  |
|------------------------------------------------------|----------------------------------------|--------------------------------------|--------|--|
| Read Holding Registers                               |                                        |                                      |        |  |
| Preset Multiple Registers                            |                                        |                                      |        |  |
| 1 0                                                  |                                        |                                      |        |  |
|                                                      |                                        |                                      |        |  |
|                                                      |                                        |                                      |        |  |
|                                                      |                                        |                                      |        |  |
|                                                      |                                        |                                      |        |  |
|                                                      |                                        |                                      |        |  |
|                                                      |                                        |                                      |        |  |
|                                                      |                                        |                                      |        |  |
|                                                      | Input                                  |                                      | Output |  |
| 0000                                                 | والمراجع المراجع فمراجع المراجع أنبارك | 4000                                 |        |  |
| 0010                                                 |                                        | 4010                                 |        |  |
| 0020                                                 |                                        | 4020                                 |        |  |
| 0030                                                 |                                        | 4030                                 |        |  |
| 0040                                                 |                                        | 4040                                 |        |  |
| 0050                                                 |                                        | 4050                                 |        |  |
| 0060                                                 |                                        | 4060                                 |        |  |
| 0070                                                 |                                        | 4070                                 |        |  |
|                                                      |                                        | 4080                                 |        |  |
| 0080                                                 |                                        | 4090                                 |        |  |
| 0080 0090 0090                                       |                                        |                                      |        |  |
| 0080<br>0090<br>00A0                                 |                                        | 40A0                                 |        |  |
| 0080<br>0090<br>00A0<br>00B0                         |                                        | 40A0<br>40B0                         |        |  |
| 0080<br>0090<br>00A0<br>00B0<br>00C0                 |                                        | 40A0<br>40B0<br>40C0                 |        |  |
| 0080<br>0090<br>00A0<br>00B0<br>00C0<br>00D0         |                                        | 40A0<br>40B0<br>40C0<br>40D0         |        |  |
| 0080<br>0090<br>00A0<br>00B0<br>00C0<br>00D0<br>00D0 |                                        | 40A0<br>40B0<br>40C0<br>40D0<br>40D0 |        |  |

### 6.6 Hardware Communication

Hardware communications' menu items are shown as follows:

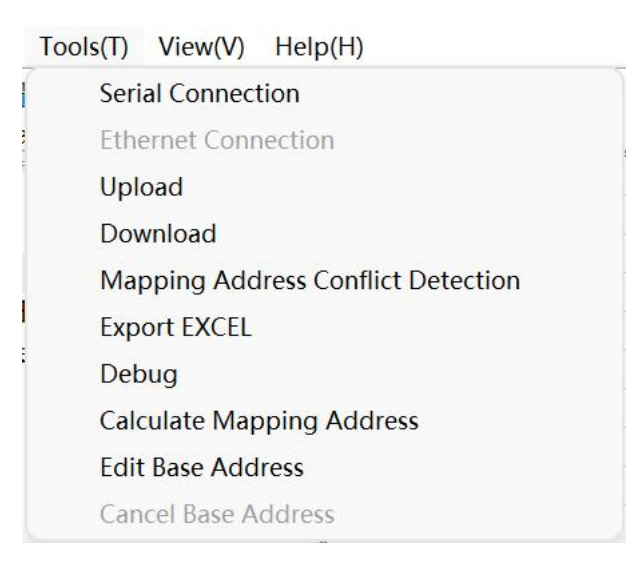

### 6.6.1 Serial Configuration

The software automatically scans the available serial port of the system, and the available serial can be shown in

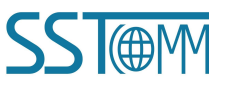

|              | <i>GT200-DP-RS</i><br>Universal Serial/PROFIBUS DP Gateway            |
|--------------|-----------------------------------------------------------------------|
|              | User Manual                                                           |
| the serial l | ist. After modifying all the items, press "OK" to save your settings. |

| Senar Fort Connigura | ation |          |   |
|----------------------|-------|----------|---|
| Com                  | COM4  | •        |   |
| Baud Rate            | 19200 | ¥        |   |
| Check Bit            | None  | *        |   |
| Data Bits            | 8     | *        |   |
| Stop Bits            | 1     | <b>~</b> |   |
| OK                   | 1     | Cancel   | 1 |

### 6.6.2 Upload Configuration

Choose upload configuration, upload the gateway configuration information from the device to the software, the display interface is shown as follows:

|                      | ingulation is succession |
|----------------------|--------------------------|
| ✔ Upload PR0FIBUS    | parameter configuratior  |
| 🖊 Upload subnet para | ameter configuration     |
| / Upload subnet com  | mand configuration       |
|                      |                          |
|                      |                          |

**Note:** Before uploading the configuration, please check whether the "serial port configuration" is the available port.

### 6.6.3 Download Configuration

Choose download configuration, download the reconfigured gateway information to the gateway, the display interface is shown as follows:

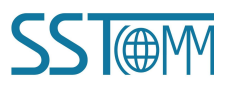

| JSer W | anuai                                                                                                    |
|--------|----------------------------------------------------------------------------------------------------|
| D      | ownload configuration                                                                                                    |
|        | Downloading the configuration is successful!<br>Download PROFIBUS parameter configuration<br>Download subnet parameter configuration<br>Download subnet command configuration |

Note:

1. Before downloading the configuration, please check whether the "serial port configuration" is the available port.

2. Before downloading the configuration, make sure that all configurations have been completed.

### 6.7 Load and Save Configuration

### 6.7.1 Load Configuration Project

Choosing "Open" can save a project.

| New(N)     Ctrl+N       Open(O)     Ctrl+O       Save(S)     Ctrl+S       Save As(A)     early file       Exit(E)     Exit(E) | ile(F) | Edit(E)                 | Tools(T) | View(V) | Help(H) |
|----------------------------------------------------------------------------------------------------|--------|-------------------------|----------|---------|---------|
| Open(O)     Ctrl+O       Save(S)     Ctrl+S       Save As(A)     early file       Exit(E)     Exit(E)                         | Ne     | ew(N)                   |          |         | Ctrl+N  |
| Save(S) Ctrl+S<br>Save As(A)<br>early file<br>Exit(E)                                                                         | O      | oen(O)                  |          |         | Ctrl+O  |
| Save As(A)<br>early file<br>Exit(E)                                                                                           | Sa     | ve(S)                   |          |         | Ctrl+S  |
| early file<br>Exit(E)                                                                                                    | Sa     | ve <mark>As(</mark> A). |          |         |         |
| Exit(E)                                                                                                    | ea     | rly file                |          |         |         |
|                                                                                                    | Ex     | it(E)                   |          |         |         |

### 6.7.2 Save Configuration Project

Choosing "Save" can open a saved project before.

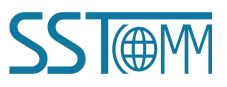

|           |                            | Di Catenay      |
|-----------|----------------------------|-----------------|
| Jser Manı | al                         |                 |
|           | File(F) Edit(E) Tools(T) V | /iew(V) Help(H) |
|           | New(N)                     | Ctrl+N          |
|           | Open(O)                    | Ctrl+O          |
|           | Save(S)                    | Ctrl+S          |
|           | Save As(A)                 |                 |
|           | early file                 |                 |
|           |                            |                 |

### **6.8 Export EXCEL**

The Excel document helps users to examine the configuration.

| Tools(T) | View(V)     | Help(H)                |
|----------|-------------|------------------------|
| Seria    | al Connecti | on                     |
| Ethe     | rnet Conne  | ection                 |
| Uplo     | ad          |                        |
| Dow      | nload       |                        |
| Map      | ping Addr   | ess Conflict Detection |
| Expo     | ort EXCEL   |                        |
| Deb      | ug          |                        |
| Calc     | ulate Mapp  | oing Address           |
| Edit     | Base Addr   | ess                    |
| Cano     | el Base Ad  | dress                  |

### 6.9 Debug

This function is for debugging Modbus network communications, the interface is shown as follows:

Click the Debug button will show up the firmware select dialog box, choose the matched version:

Note: Make sure to set the gateway to debug mode. (Chapter 2.4)

| 5.0 a | nd above | • |  |
|-------|----------|---|--|
| 5.0 a | nd above |   |  |
| 4.X ( | or 3.X   |   |  |

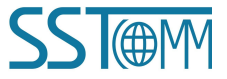

**User Manual** 

### 6.9.1 Debug Interface of 4.X or 3.X

| Status | Slave      | Startin  | Data/Exception Code                   |  |
|--------|------------|----------|---------------------------------------|--|
|        |            |          | · · · · · · · · · · · · · · · · · · · |  |
|        |            |          |                                       |  |
|        |            |          |                                       |  |
|        |            |          |                                       |  |
|        |            |          |                                       |  |
|        |            |          |                                       |  |
|        |            |          |                                       |  |
|        |            |          |                                       |  |
|        |            |          |                                       |  |
|        |            |          |                                       |  |
|        |            |          |                                       |  |
|        |            |          |                                       |  |
| femory | mapping ac | dress: 4 | 000                                   |  |
|        | 11 0       |          | (0.0.5                                |  |
| ata:   | 00 01 02 0 | 03       |                                       |  |

Firmware Version of 4.X or 3.X only supports debug function in the protocol of "Modbus Master"

Status: Shows communication state with slave: response ok, response timeout, response abnormal and response error

Slave Address: Slave address in the configuration file (HEX)

Starting Address: "Modbus register starting address" (HEX) in the configuration file

Data/Exception Code: Display the slave data or exception code (HEX)

Memory mapping address: Starting address of data writing in the gateway

**Data:** Data writing into the gateway

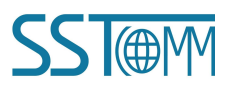

**User Manual** 

### 6.9.2 Debug Interface of 5.x and above

| Index                    | Status        | Slave Address    | Function Code         | Starting Address | Data/Exceptio |
|--------------------------|---------------|------------------|-----------------------|------------------|---------------|
| 45                       | Respond corre | 1                | 3                     | 0                | 03 OC 05 07 ( |
| 44                       | Respond corre | 1                | 3                     | 0                | 03 0B 05 06 ( |
| 43                       | Respond corre | 1                | 3                     | 0                | 03 0B 05 06 ( |
| 42                       | Respond corre | 1                | 3                     | 0                | 03 0A 05 05.  |
| 41                       | Respond corre | 1                | 3                     | 0                | 03 0A 05 05.  |
| 40                       | Respond corre | 1                | 3                     | 0                | 03 09 05 04 0 |
| 39                       | Respond corre | 1                | 3                     | 0                | 03 08 05 03 0 |
| 38                       | Respond corre | 1                | 3                     | 0                | 03 08 05 03 0 |
| 37                       | Respond corre | 1                | 3                     | 0                | 03 07 05 02 0 |
| 36                       | Respond corre | 1                | 3                     | 0                | 03 06 05 01 0 |
| 35                       | Respond corre | 1                | 3                     | 0                | 03 06 05 01 0 |
| 34                       | Respond corre | 1                | 3                     | 0                | 03 05 05 00 0 |
|                          |               |                  |                       |                  |               |
| Read data                | 03 0C 05 07 0 | 6 FD 00 00 00 00 | 0 00 00 00 00 00 0    | 0                | _             |
| Read data<br>Iemory mapp | 03 0C 05 07 0 | 6 FD 00 00 00 00 | 0 00 00 00 00 00 00 0 | 0                |               |
| Read data<br>Iemory mapp | 03 0C 05 07 0 | 6 FD 00 00 00 00 | 0 00 00 00 00 00 00 0 | 0                |               |

Status: Shows communication state with slave: respond correctly, response timeout, respond abnormally and response error

response error

Slave Address: Slave address in the configuration file (only master, HEX)

Function Code (Command): Modbus command in the configuration file (only master, HEX)

Starting Address: "Modbus register starting address" (HEX) in the configuration file (only master, HEX)

Data/Exception Code: Display the slave data or exception code (HEX)

**Notes:** When the gateway is configured as a Modbus master, it will show the slave address, function code and the starting address.

Read Data: Show the latest read data (HEX)

Memory mapping address: Starting address of data writing in the gateway

Data: Data writing into the gateway

When users want to fill in the correct "memory mapping address" and "data", you can click the "send" button to

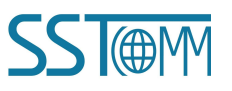

User Manual

send the package out.

Save Content/Stop Saving: The software supports saving the data to a local disk. When the saving is complete,

users need to click "Stop Saving" to save it.

Stop Displaying/Continue to Display: The software supports dynamic or static data debugging.

Clear Data: Click this button to clear the data in the debug interface.

Stop debug and exit: Click the button or the exit button to close the debug interface.

Exit: Force quit.

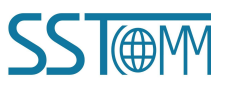

GT200-DP-RS Universal Serial/PROFIBUS DP Gateway User Manual

# **7 GSD File Instructions**

GT200-DP-RS V6.X version has four GSD files:

For Software Configuration mode, the corresponding GSD file is DPRS2V60A.GSD.

For DP Integrated Configuration mode, it has three GSD files. Please select the appropriate GSD file according to the actual application.

DPRS2V60M.GSD - Modbus master

DPRS2V60S.GSD - Modbus slave

DPRS2V60T.GSD - Universal mode

The following chapters introduce the GSD files in STEP7. For how to import GSD files, please refer to the appropriate documents of the PROFIBUS integrated software.

### 7.1 DPRS2A.GSD

In the "Software Configuration" mode, the parameters of GT200-DP-RS are configured in SST-MPG-CFG software. In the PROFIBUS DP system, user needs to configure the PROFIBUS DP input/output modules. The corresponding GSD file is **DPRS2A.GSD** with the device name "GT200-DP-RS V6.0".

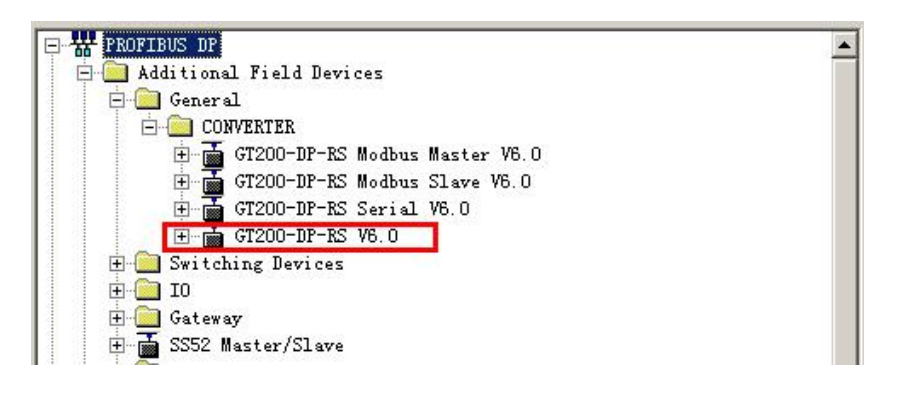

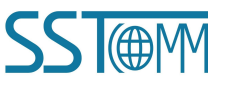

### **User Manual**

The supported modules are as follows:

| Module                        | Integrity |
|-------------------------------|-----------|
| N Words Input, M Words Output | word      |
| 1 Byte Input                  | byte      |
| N Word Input                  | word      |
| N Words Input Consistent      | length    |
| 1 Byte Output                 | byte      |
| N Word Output                 | word      |
| N Words Output Consistent     | length    |

Note:

- 1. N and M are integers. Please refer to the GSD file or <u>Appendix</u> for complete details.
- 2. The consistent module is of length integrity.

The modules on the slot can be configured the I/Q (input/output) address, which are the data stored address in the

PLC.

| - | 🔰 (4) GT200-DP | -RS V6.0                   |        |           |         |
|---|----------------|----------------------------|--------|-----------|---------|
| S | DP ID          | Order Number / Designation | I Add  | Q Address | Comment |
| 0 | 16AI           | 16 Words Input             | 304335 |           | Î.      |
| 1 | 2A0            | 2 Words Output             |        | 258261    |         |
| 2 |                |                            |        |           |         |
| 3 |                |                            |        |           |         |
| 4 |                |                            |        |           |         |

Open the properties window of a module to set the address.

| L/O Input<br>Direct Entry.<br>Direct Entry.<br>Direct Entry.<br>Direct Entry.<br>Direct Entry.<br>Direct Entry.<br>Direct Entry.<br>Start:<br>Start:<br>End:<br>267<br>Process image:<br><br>Vanufacturer-specific data:<br>(Maximum 14 bytes hexadecimal, separated by comma or blank space) | ddress / ID                              |                            |                 |                  |              |
|----------------------------------------------------------------------------------------------------|------------------------------------------|----------------------------|-----------------|------------------|--------------|
| Input<br>Address: Length: Unit: Consistent<br>Start: 260<br>Process image:<br>Manufacturer-specific data:<br>Maximum 14 bytes hexadecimal, separated by comma or blank space)                                                                                                    | I/O                                      | Input                      | Ŧ               |                  | Direct Entry |
| Start: 1980 14 Words Vunit V<br>End: 267<br>Process image: V<br>Manufacturer-specific data:<br>(Maximum 14 bytes hexadecimal, separated by comma or blank space)                                                                                                    | - Input                                  | : Length:                  | Unit:           | Consistent       |              |
| Manufacturer-specific data:<br>(Maximum 14 bytes hexadecimal, separated by comma or blank space)                                                                                                    | Start: 260<br>End: 267<br>Process image: | 4 ==                       | Words <u> </u>  | ]Unit            | <u>×</u>     |
| ynaximum i'r byces newalecimal, separatea by comma or brank spate,                                                                                                    | Manufacturer-spec<br>Mavinum 14 brtas    | ific data:<br>bayadacimal  | reported by co  | mma or blank en: | ana l        |
|                                                                                                    | Manufacturer-spec<br>(Maximum 14 bytes   | ific data:<br>hexadecimal, | separated by co | mma or blank spa | ice)         |

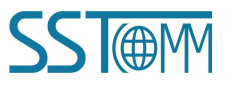

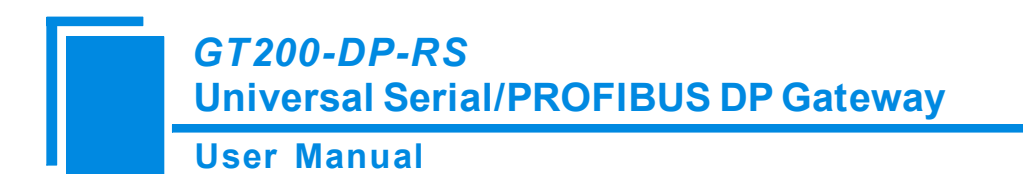

### 7.2 DPRS2M.GSD

In the "DP Integrated Configuration" mode, if user wants to configure the GT200-DP-RS as a Modbus Master, the corresponding GSD file is **DPRS2M.GSD** with the device name "GT200-DP-RS Modbus Master V6.0".

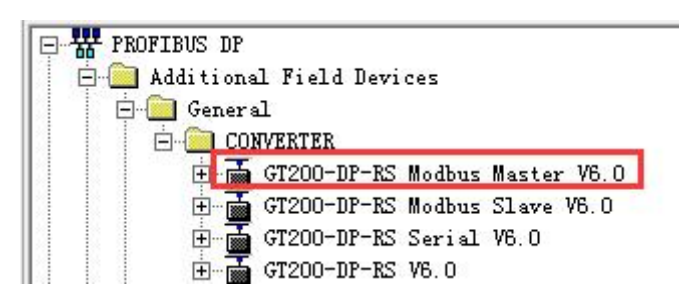

The GT200-DP-RS supports Modbus function codes 01, 02, 03, 04, 05, 06, 15 and 16 acting as a Modbus Master,

| and provides 3 | type of functional | modules. The supported | d modules are shown below: |
|----------------|--------------------|------------------------|----------------------------|
| -              | • •                |                        |                            |

| Module                             | Modbus Function Code |
|------------------------------------|----------------------|
| Read $N$ - $M$ Bits (0xxxx)        | 01                   |
| Read $N$ - $M$ Bits (1xxxx)        | 02                   |
| Read N Word(s) (3xxxx)             | 04                   |
| Read N Word(s) (3xxxx) Consistent  | 04                   |
| Read N Word(s) (4xxxx)             | 03                   |
| Read N Word(s) (4xxxx) Consistent  | 03                   |
| Write $N - M$ Bits (0xxxx)         | 05/15                |
| Write N Word(s) (4xxxx)            | 06/16                |
| Write N Word(s) (4xxxx) Consistent | 06/16                |
| Control (N Commands)               | -                    |
| Status (N Commands)                | -                    |
| Exception Codes                    | -                    |

#### Note:

- 1. N and M are integers. Please refer to the GSD file for complete details.
- 2. The consistent module is of length integrity.

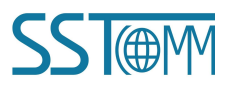

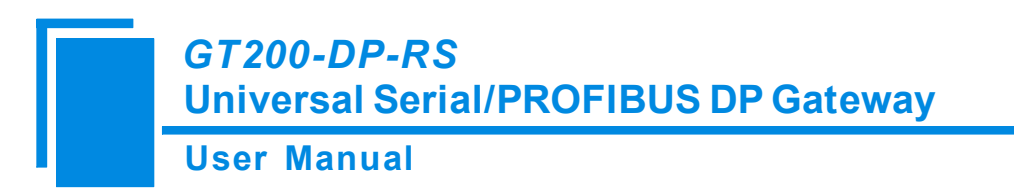

### 7.2.1 Basic Modules

#### ♦ PROFIBUS DP Slave Properties

The configurable properties of the GT200-DP-RS are shown below:

| 'arameters                          | Value           |
|-------------------------------------|-----------------|
| 🚔 Station parameters                |                 |
| Device-specific parameters          |                 |
| –≝ Baudrate (bps)                   | 9600            |
| —Ⅲ Data bits, Parity bit, Stop bits | 8 None 1        |
| –≝ Protocol Type                    | Modbus Master   |
| –≝ Response Timeout                 | 300ms           |
| –≝) Delay Between Polls             | No Delay        |
| –≝ Transmission Mode                | RTU             |
| –∭ Write Mode                       | Change of Value |
| - Response Timeout Action           | Hold Data       |
| - Response Timeout for N times      | 3               |
| Communication Interface             | RS485           |
| 🗄 🫅 Hex parameter assignment        |                 |
|                                     |                 |

Baud Rate (bps): 300, 600, 1200, 2400, 4800, 9600, 19200, 38400, 57600, 115200bps can be selected.

**Data bits, Parity bit, Stop bits:** 8 None 1, 8 Odd 1, 8 Even 1, 8 Mark 1, 8 Space 1 and 8 None 2 can be selected. **Protocol Type:** It depends on the device type (GSD file). For "GT200-DP-RS Modbus Master V6.0" device, it acts as a Modbus Master.

**Response Timeout:** Time to wait for response from Modbus Slave after Modbus Master sends a command. It is available when "Protocol Type" is Modbus Master. 100, 200, 300, 400, 500, 600, 700, 800, 900, 1000, 1500, 2000, 3000, 4000, 5000ms can be selected.

**Delay Between Polls:** Delay time between the last response (or response timeout) and the new command. It is available when "Protocol Type" is Modbus Master. No Delay, 50, 100, 150, 200, 300, 400, 500, 600, 700, 800, 900, 1000, 1500, 2000ms can be selected.

Transmission Mode: RTU and ASCII can be selected.

Write Mode: Set output mode, Change of value or Cycle can be selected.

**Response Timeout Action:** When the gateway doesn't receive the response within the time set in "Response Timeout".

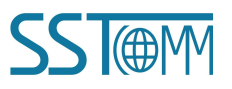

### GT200-DP-RS Universal Serial/PROFIBUS DP Gateway User Manual

Clear: Sets the response data in the input buffer to zero.

Hold: The data in the input buffer remains the same.

Response Timeout for N times: The number of retries to send the command when response error. Range: 2~254.

The default value is 3.

Communication Interface: RS485 and RS232 can be selected, the default is RS485.

#### ♦ Module Properties

According to the Modbus address and read/write command, add the appropriate modules for the GT200-DP-RS device.

For example, the configurable parameters of the "Read1-8 Bits (0xxxx)" module is shown below:

| Parameters                        | Value       |
|-----------------------------------|-------------|
| Device-specific parameters        |             |
| Slave Address                     | 1           |
| - E Function                      | 1           |
| – 🗐 Starting Address              | 0           |
| No. of Points                     | 8           |
| 🗄 🔄 Hex parameter assignment      |             |
| └ <u>─</u> User_Prm_Data (0 to 3) | 01,10,00,00 |
|                                   |             |

Slave address: Modbus slave address inquired by this command.

Function: Function code of the command.

Starting Address: Register/Coil/Status starting address. Range: 0~655335.

No. of Points: Number of data. Configurable only for modules that of function code 01, 02, 15.

### 7.2.2 Functional Modules

The GT200-DP-RS provides three types of advanced functional modules: Control Module, Status Module and

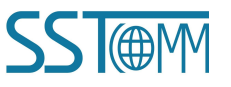

**User Manual** 

Exception Module.

#### ♦ Control Module

As a Modbus master, the GT200-DP-RS has a functional module "Control Module" to control whether to send the

Modbus commands.

Note: Without control module, the Modbus commands are sent automatically, according to the "Delay between

| Polls" and ' | 'Write Mode" | of the | GT200-DP-RS | device p | roperties i | n chapter ( | 7.2.1. |
|--------------|--------------|--------|-------------|----------|-------------|-------------|--------|
|              |              |        |             | 1        | 1           | 1           |        |

| Control Module        | Number of Commands Controlled | Length of Control Bytes |
|-----------------------|-------------------------------|-------------------------|
| Control (8 Commands)  | 8                             | 1 byte                  |
| Control (16 Commands) | 16                            | 2 bytes                 |
| Control (24 Commands) | 24                            | 3 bytes                 |
| Control (32 Commands) | 32                            | 4 bytes                 |
| Control (40 Commands) | 40                            | 5 bytes                 |
| Control (48 Commands) | 48                            | 6 bytes                 |

The control module should be added above the command modules to be controlled. The commands above the

control module or exceeds the range are not controlled by the control module.

Each bit of the control module corresponds to the controlling state of a command below.

| Value of Bit | <b>Control Bit Description</b> |  |
|--------------|--------------------------------|--|
| 0            | Disable the command.           |  |
| 1            | Enable the command.            |  |

#### For example:

| 5  | DP ID | Order Number / Designation | I Add  | Q Address | Comment |
|----|-------|----------------------------|--------|-----------|---------|
| 1  | 24DI  | Read 17-24 Bits(Oxxxx)     | 02     |           |         |
| 2  | 129   | Control (8 Commands)       |        | 0         |         |
| 3  | 2A0   | Write 2 Words(4xxxx)       |        | 264267    |         |
| 4  | 8D0   | Write 1-8 Bits(Oxxxx)      |        | 1         |         |
| 5  | 1AI   | Read 1 Word(3xxxx)         | 256257 |           |         |
| 6  | 2AI   | Read 2 Words (3xxxx)       | 324327 |           |         |
| 7  | 2AI   | Read 2 Words (3xxxx)       | 328331 |           |         |
| 8  | 2AI   | Read 2 Words (4xxxx)       | 332335 |           |         |
| 9  | 16DI  | Read 9-16 Bits(Oxxxx)      | 34     |           |         |
| 10 | 4A0   | Write 4 Words(4xxxx)       |        | 268275    |         |
| 11 | 2A0   | Write 2 Words(4xxxx)       |        | 276279    |         |
| 10 |       |                            |        |           |         |

Add a "Control (8 Commands)" module above some commands. Only the commands on the slot 3 to slot 10 will be controlled by this module. Assume that the data value of this control module is "87" in HEX, which is "10000111" in binary. Then the commands on slot 3, 4, 5 and 10 are enabled, while the commands on slot 6, 7, 8 and 9 are disabled. The commands on slot 1 and 11 are always enabled.

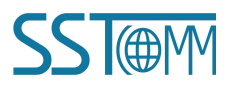

**User Manual** 

#### ♦ Status Module

As a Modbus master, the GT200-DP-RS has a functional module "Status Module" to indicate the status of the

Modbus commands.

| Status Module        | Number of Commands Monitored | Length of Status Bytes |
|----------------------|------------------------------|------------------------|
| Status (8 Commands)  | 8                            | 1 byte                 |
| Status (16 Commands) | 16                           | 2 bytes                |
| Status (24 Commands) | 24                           | 3 bytes                |
| Status (32 Commands) | 32                           | 4 bytes                |
| Status (40 Commands) | 40                           | 5 bytes                |
| Status (48 Commands) | 48                           | 6 bytes                |

The status module should be added above the command modules to be monitored. The commands above the control module or exceeds the range are not monitored.

Each bit of the status module corresponds to the status of a command below.

| Value of Bit | <b>Status Bit Description</b> |
|--------------|-------------------------------|
| 0            | Response correct.             |
| 1            | Response error or timeout.    |

Note: When the GT200-DP-RS does not get the correct response of a command, it will retry to send the command.

After 3 retries and the response is still incorrect, the status bit will change to "0".

#### For example:

| 5  | DP ID                                         | Order Number / Designation | I Add  | Q Address | Comment |
|----|-----------------------------------------------|----------------------------|--------|-----------|---------|
| 1  | 16DI                                          | Read 9-16 Bits(Oxxxx)      | 01     |           |         |
| 2  | 16DI                                          | Read 9-16 Bits(1xxxx)      | 3 4    |           |         |
| 3  | 65                                            | Status (8 Commands)        | 2      |           |         |
| 4  | 24DI                                          | Read 17-24 Bits(1xxxx)     | 57     |           |         |
| 5  | 4AI                                           | Read 4 Words (4xxxx)       | 324331 |           |         |
| 6  | 7AI                                           | Read 7 Words (4xxxx)       | 332345 |           |         |
| 7  | 16DO                                          | Write 9-16 Bits(Oxxxx)     |        | 01        |         |
| 8  | 2A0                                           | Write 2 Words(4xxxx)       |        | 264267    |         |
| 9  | 4A0                                           | Write 4 Words(4xxxx)       |        | 268275    |         |
| 10 | 1AI                                           | Read 1 Word(4xxxx)         | 256257 |           |         |
| 11 | 3AI                                           | Read 3 Words (4xxxx)       | 346351 |           |         |
| 12 | 8DI                                           | Read 1-8 Bits(1xxxx)       | 8      |           |         |
| 10 | 012 12 00 00 00 00 00 00 00 00 00 00 00 00 00 |                            |        |           |         |

Add a "Status (8 Commands)" module above some commands. Only the commands on the slot 4 to slot 11 will be monitored by this module. If the value of this status module is "DE" in HEX ("11011110" in binary), the commands on slot 4 and 9 respond error, while the commands on slot 5, 6, 7, 8, 10 and 11 respond correctly. The status of commands on slot 1, 2 and 12 are unknown.

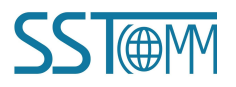

### **User Manual**

#### ♦ Exception Codes

The Exception Codes module is a 1-word module, able to give the exception codes of up to 48 commands. The bytes of the exception codes are defined below.

| High Byte     | Low Byte   |
|---------------|------------|
| Command index | Error code |

The data values are defined as below.

| High Byte Value | Description                               |  |
|-----------------|-------------------------------------------|--|
| 0x00~0x2F       | Index of command with correct response.   |  |
| 0x80~0xAF       | Index of command with incorrect response. |  |
|                 | The actual index is (N - 0x80).           |  |

| Low Byte Value | Description                       |
|----------------|-----------------------------------|
| 0x00           | Response correct.                 |
| 0xFF           | Timeout.                          |
| Others         | Modbus exception code. Please see |
|                | appropriate documentations.       |

#### Note:

- 1. The index counts beginning at the first command module under the exception codes module.
- 2. If the command responds error, the index of this command will add 0x80. For example, a command with index 0x12 when responding correctly, has the index 0x92 (= 0x12 + 0x80) when it responds error.
- 3. The value keeps updating. Exception codes of different commands take turns displaying.

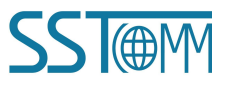

User Manual

#### For example:

|    | DP ID | Order Number / Designation | I Add   | Q Address | Comment |
|----|-------|----------------------------|---------|-----------|---------|
| 1  | 8DI   | Read 1-8 Bits(Oxxxx)       | 9       | ]         |         |
| 2  | 1AI   | Read 1 Word(4xxxx)         | 258259  |           |         |
| 3  | 65    | Exception Codes            | 352353  |           |         |
| 4  | 2AI   | Read 2 Words(4xxxx)        | 354357  |           |         |
| 5  | 4AI   | Read 4 Words(4xxxx)        | 358365  |           |         |
| 6  | 2AI   | Read 2 Words (3xxxx)       | 366369  |           |         |
| 7  | 2AI   | Read 2 Words (3xxxx)       | 370373  |           |         |
| 8  | 3AI   | Read 3 Words(3xxxx)        | 374379  |           |         |
| 9  | 2A0   | Write 2 Words(4xxxx)       |         | 276279    |         |
| 10 | 2A0   | Write 2 Words(4xxxx)       |         | 280283    |         |
| 11 | 16DO  | Write 9-16 Bits(Oxxxx)     |         | 23        |         |
| 12 | 8D0   | Write 1-8 Bits(Oxxxx)      |         | 4         |         |
| 13 | 2AI   | Read 2 Words (3xxxx)       | 380 383 |           |         |
| 14 | 1AI   | Read 1 Word(3xxxx)         | 384385  |           |         |
|    |       |                            |         |           |         |

Add a "Exception Codes" module above some commands in slot 3. This exception modules only gives error codes of the commands under slot 3 (from slot 4 to the end). If this exception codes gives value "01 00" "82 01" and "8A FF", which means that:

- 1. "01 00" The command on slot 5 (2th command under the exception code module) responds correctly.
- "82 01" The command on slot 6 (3th command under the exception code module) responds error and the exception code is "01". According to the Modbus exception codes, the error is "illegal function".
- "8A FF" The command on slot 14 (11th command under the exception code module) responds timeout. It does not get any response.

### 7.3 DPRS2S.GSD

In the "DP Integrated Configuration" mode, if user wants to configure the GT200-DP-RS as a Modbus Slave, the corresponding GSD file is **DPRS2S.GSD** with the device name "GT200-DP-RS Modbus Slave V6.0".

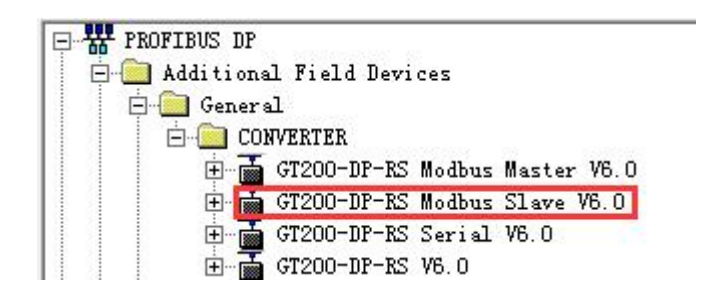

When the GT200-DP-RS acts as a Modbus slave, users can create the memory for the Modbus coils, status and registers. The GT200-DP-RS provides a functional module "Status" that counts the correct inquiry and response.

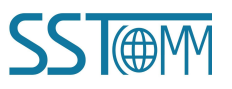

#### **User Manual**

The supported modules are shown below:

| Module                             | Modbus Address               |  |
|------------------------------------|------------------------------|--|
| N Bits Input (0xxxx)               | Coil status (0x)             |  |
| N Bits Output (1xxxx)              | Input status (1x)            |  |
| N Word(s) Input (4xxx)             | Holding register (4x)        |  |
| N Word(s) Input (4xxx) Consistent  | Istent Holding register (4x) |  |
| N Word(s) Output (3xxx)            | Input register (3x)          |  |
| N Word(s) Output (3xxx) Consistent | Input register (3x)          |  |
| Status                             | -                            |  |

#### Note:

- 1. N is integer. Please refer to the GSD file for complete details.
- 2. User's Modbus master can regard the GT200-DP-RS as a normal Modbus slave device.

### 7.3.1 Basic Modules

#### ♦ PROFIBUS DP Slave Properties

The configurable properties of the GT200-DP-RS are shown below:

| Parameters                         | Value                   |
|------------------------------------|-------------------------|
| Station parameters                 |                         |
|                                    | 0500                    |
| -E Baudrate (bps)                  | 9600                    |
| Data bits, Parity bit, Stop bits   | 8 None 1                |
| -                                  | Modbus Slave            |
| - I Slave Address                  | 1                       |
| – <u>≡</u> Transmission Mode       | RTU                     |
|                                    | RS485                   |
| 🗄 🔄 Hex parameter assignment       |                         |
| –≝ User_Prm_Data (0 to 7)          | 00,00,00,40,01,01,00,00 |
| └ <mark>, User_Prm_Data (8)</mark> | 00                      |
|                                    |                         |

**Baud Rate (bps):** Configure serial baud rate, 300, 600, 1200, 2400, 4800, 9600, 19200, 38400, 57600, 115200bps can be selected.

Data bits, Parity bit, Stop bits: 8 None 1, 8 Odd 1, 8 Even 1, 8 Mark 1, 8 Space 1 and 8 None 2 can be selected.

Protocol Type: It depends on the device type (GSD file). For "GT200-DP-RS Modbus Slave V6.0" device, it acts

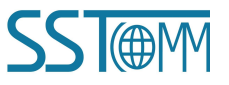

#### User Manual

as a Modbus Slave.

Slave Address: When Protocol Type is Modbus Slave, configure the slave address of GT200-DP-RS. Range: 1~247.

Transmission Mode: RTU or ASCII can be selected.

Communication Interfaces: RS458 and RS232 can be selected, the default is RS485.

#### ♦ Module Properties

Add appropriate modules of different Modbus memory address. The Modbus coil/status/register address begins at 0 (base0) or 1 (base 1), and begins at the first module. The following modules of same address area continue the address. Users can edit the DP input/output address of these modules.

#### For example:

| 5 | DP ID | Order Number / Designation | I Add  | Q Address | Comment  |
|---|-------|----------------------------|--------|-----------|----------|
| 1 | 1AI   | 1 Word Input (4xxxx)       | 268269 | [         | 11       |
| 2 | 1A0   | 1 Word Output (3xxxx)      |        | 284285    | Ĵ.       |
| 3 | 21    | 48 Bits Input(Oxxxx)       | 1116   |           | 0        |
| 4 | 1A0   | 1 Word Output (3xxxx)      |        | 286287    | 0        |
| 5 | 2AI   | 2 Words Input(4xxxx)       | 270273 |           | <u>)</u> |
| 6 | 16D0  | 16 Bits Output (1xxxx)     |        | 56        | Ĵ.       |
| 7 | 8     |                            |        | 5.5       | 12       |

Add some modules on the slot. The first module "1 Word Input (4xxxx)" creates a 1-word memory of 4x Holding

Register, with 4x0001 address. The Modbus address of GT200-DP-RS with the configuration in above figure is:

| Module                 | Modbus Address Area | Address (base 1) |
|------------------------|---------------------|------------------|
| 1 Word Input (4xxxx)   | 4x Holding Register | 4x0001           |
| 1 Word Output (3xxxx)  | 3x Input Register   | 3x0001           |
| 48 Bits Input (0xxxx)  | 0x Coil Status      | 0x0001~0x0048    |
| 1 Word Output (3xxxx)  | 3x Input Register   | 3x0002           |
| 2 Word Input (4xxxx)   | 4x Holding Register | 4x0002~4x0003    |
| 16 Bits Output (1xxxx) | 1x Input Status     | 0x0001~0x0016    |

### 7.3.2 Functional Modules

#### ♦ Stats Module

The Status Module is a 1-byte module that counts the correct inquiry and response. When the GT200-DP-RS acts

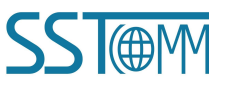

#### **User Manual**

as a Modbus slave, once it receives an inquiry and can respond correctly, the value of the Status Module will add one. The Status Module can be added to any slot and counts for all the commands. The counter will be reset when reaching 0xFF.

#### For example:

| 5 | П пр тп | Order Number / Designation | T Add  | Q Address | Comment  |
|---|---------|----------------------------|--------|-----------|----------|
| 1 | 1A0     | 1 Word Output (3xxxx)      | T Add  | 284285    | Commerce |
| 2 | 1 A0    | 1 Word Output (3xxxx)      |        | 286287    |          |
| 3 | 2AI     | 2 Words Input (4xxxx)      | 270273 |           |          |
| 4 | 65      | Status                     | 17     |           |          |
| 5 | 16D0    | 16 Bits Output(1xxxx)      |        | 56        |          |
| 6 | 16DI    | 16 Bits Input (Oxxxx)      | 1819   |           |          |
| 7 | 5AI     | 5 Words Input (4xxxx)      | 274283 |           |          |
| 8 |         |                            |        |           |          |

Add a Status Module. Assume that its value is "C6" now. If the user's Modbus master uses function code 04 to inquiry the 3x0001 input register, the GT200-DP-RS is able to respond correctly then the value of status module will change to "C7". If the Modbus master inquiry the 3x1000 register which is an illegal address for the GT200-DP-RS with the configuration in above figure, the value of status module won't change.

### 7.4 DPRS2T.GSD

In the "DP Integrated Configuration" mode, if user wants to transmit universal serial data by GT200-DP-RS, the corresponding GSD file is **DPRS2T.GSD** with the device name "GT200-DP-RS Serial V6.0". **Note:** Please see <u>chapter 5.3</u> for working principle of universal serial mode.

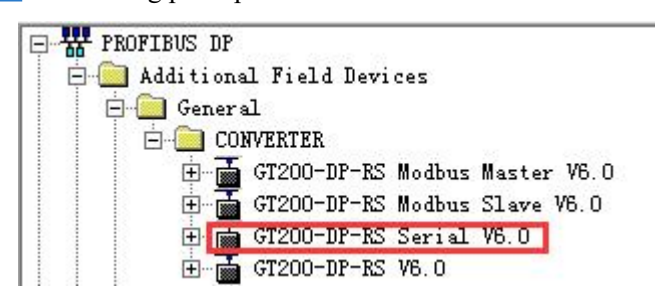

The supported modules are the same with that of **DPRS2A.GSD**. Please refer to the GSD file or <u>Appendix</u> for complete details.

#### **User Manual**

#### ♦ PROFIBUS DP Slave Properties

The configurable properties of GT200-DP-RS are shown below:

| Parameters                         | Value                      |
|------------------------------------|----------------------------|
| 🖃 🔄 Station parameters             |                            |
| 🕀 🗃 Device-specific parameters     |                            |
| –≝] Baudrate (bps)                 | 9600                       |
| – Data bits, Parity bit, Stop bits | 8 None 1                   |
| – Protocol Type                    | Serial                     |
| – 🗐 Receiving Frame Type           | Time Interval Between Char |
| – Interval Between Characters (ms) | 10                         |
| – Frame Length                     | 111                        |
| – 🗐 Enable Auto Sending            | Disable                    |
| - Period of Auto Sending (ms)      | 1000                       |
| – Enable CRC Check                 | Disable                    |
| - Communication Interface          | RS485                      |
| Input Data Effective Length        | Disable                    |
| 🕂 🦳 Hex parameter assignment       |                            |

**Baud Rate (bps):** Configure serial baud rate, 300, 600, 1200, 2400, 4800, 9600, 19200, 38400, 57600, 115200bps can be selected.

Data Bits, Parity Bit, Stop Bits: 8 None 1, 8 Odd 1, 8 Even 1, 8 Mark 1, 8 Space 1, 8 None 2 Optional.

**Protocol Type:** It depends on the device type (GSD file). For "GT200-DP-RS Serial V6.0" device, it acts as a Serial device.

**Receiving Frame Type:** "Time Interval Between Characters" (character timeout) and "Frame Length" (number of characters) optional. Select the way to capture the data frames.

Time Interval Between Characters: Breaks the frames according to the time interval between characters.

Frame Length: Breaks the frames according to the data length (number of characters).

**Interval Between Characters (ms):** The time interval between characters. When selecting "Time Interval Between Characters" in Receiving Frame Type, if the interval time between characters exceeds the set time, the data received before are regarded as a frame.

**Frame Length:** The number of characters in a frame. When selecting "Frame Length" in Receiving Frame Type, every data of the set length are regarded as a frame.

**Enable Auto Sending:** If enable, the output data will be sent automatically according to the Period of Auto Sending. If disable, the output data is sent according to the working principle in <u>chapter 5.3</u>.

### GT200-DP-RS Universal Serial/PROFIBUS DP Gateway User Manual

Period of Auto Sending (ms): The period to send output data when enabling Auto Sending.

Enable CRC Check: Enable and Disable optional. If enable, it adds the CRC check bytes for the output data.

When receiving data, it checks the CRC and filters the CRC bytes of correct frames.

**Communication Interface:** RS485 and RS232 optional.

Input Data Effective Length: The input data length. If enable, the received frame indicates the data length in

"Data length" (see chapter 5.3.2). If disable, the related value is fixed "11".

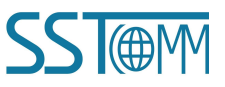

**User Manual** 

# **Appendix: PROFIBUS DP Modules**

The supported PROFIBUS DP modules of DPRS2A.GSD and DPRS2T.GSD are shown below.

| Module                          | Integrity        |
|---------------------------------|------------------|
| 4 Words Input, 4 Words Output   | Word Integrity   |
| 8 Words Input, 8 Words Output   | Word Integrity   |
| 24 Words Input, 24 Words Output | Word Integrity   |
| 56 Words Input, 56 Words Output | Word Integrity   |
| 1 Byte Input                    | Byte             |
| 1 Word Input                    | Word Integrity   |
| 2 Word Input                    | Word Integrity   |
| 4 Word Input                    | Word Integrity   |
| 8 Word Input                    | Word Integrity   |
| 16 Word Input                   | Word Integrity   |
| 32 Word Input                   | Word Integrity   |
| 64 Word Input                   | Word Integrity   |
| 2 Word Input Consistent         | Length Integrity |
| 4 Word Input Consistent         | Length Integrity |
| 8 Word Input Consistent         | Length Integrity |
| 16 Word Input Consistent        | Length Integrity |
| 1 Byte Output                   | Byte Integrity   |
| 1 Word Output                   | Word Integrity   |
| 2 Word Output                   | Word Integrity   |
| 4 Word Output                   | Word Integrity   |
| 8 Word Output                   | Word Integrity   |
| 16 Word Output                  | Word Integrity   |
| 32 Word Output                  | Word Integrity   |
| 64 Word Output                  | Word Integrity   |
| 2 Word Output Consistent        | Length Integrity |
| 4 Word Output Consistent        | Length Integrity |
| 8 Word Output Consistent        | Length Integrity |
| 16 Word Output Consistent       | Length Integrity |

For the data modules of word/byte integrity, the data can be used by the "MOVE" command in STEP7 or other

general programs.

For the data modules of length integrity, the data should be compressed and sent. In STEP, it mainly uses "SFC 14" and "SFC 15". Please refer to the appropriate documents of the PROFIBUS DP PLC program.

### **User Manual**

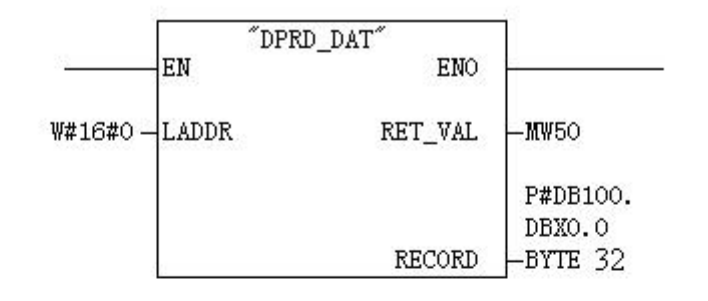

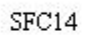

|                    | DPWR_DAT" |         | ]              |   |
|--------------------|-----------|---------|----------------|---|
| <u></u>            | EN        | ENO     |                | - |
| <b>\#16#</b> 0-    | LADDR     | RET_VAL | - <b>M</b> W50 |   |
| P#DB100.           |           |         |                |   |
| DBXO.O<br>BYTE 32- | RECORD    |         |                |   |

SFC15

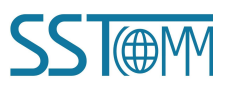